# EEA Emission Review Tool for the National Emission reduction Commitments Directive (EMRT-NECD)

Technical and practical guidance

VERSION 4.0

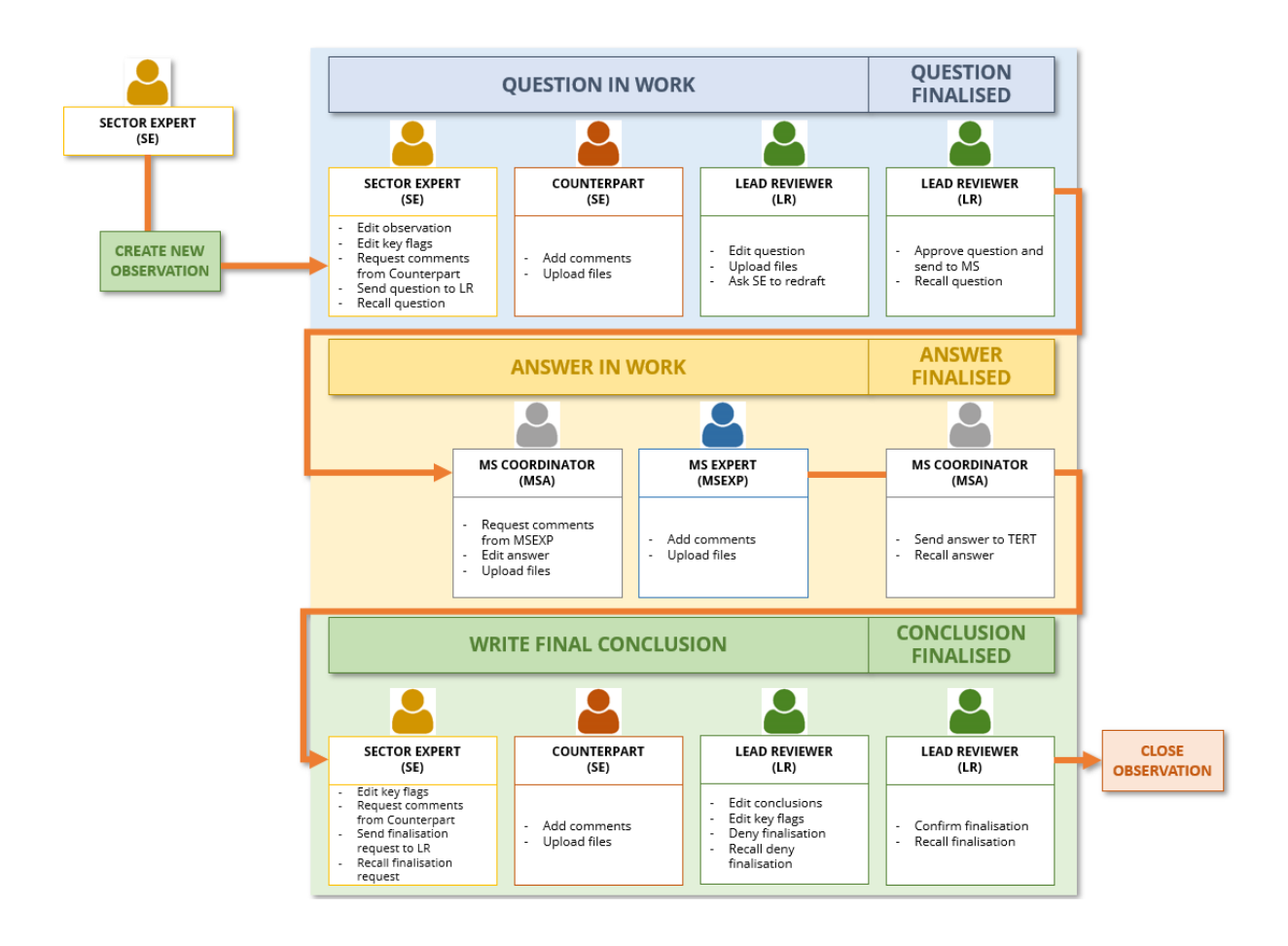

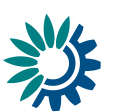

# Table of Contents

|   | Tables | of Figures                                                       | 3  |
|---|--------|------------------------------------------------------------------|----|
| 1 | Intro  | duction                                                          | 5  |
|   | 1.1    | Users of the EMRT-NECD                                           | 5  |
|   | 1.2    | How does the EMRT-NECD work?                                     | 6  |
|   | 1.3    | Visibility inside the EMRT-NECD                                  | 6  |
|   | 1.4    | Wording inside the EMRT-NECD                                     | 7  |
|   | 1.5    | Abbreviations                                                    | 7  |
| 2 | Welc   | ome to the EMRT-NECD                                             | 8  |
|   | 2.1    | How to log in and get started in the EMRT-NECD                   | 8  |
|   | 2.2    | The "Tabs" inside the EMRT-NECD                                  | 9  |
|   | 2.2.1  | Overview Tab                                                     | 9  |
|   | 2.2.2  | My View Tab                                                      | 13 |
|   | 2.2.3  | Finalised Observations Tab                                       | 15 |
|   | 2.3    | Observation detail                                               | 15 |
| 3 | EMR    | T-NECD General Workflow                                          | 17 |
|   | 3.1    | Sector Expert: creating an observation and question for approval | 18 |
|   | 3.1.1  | Reviewing observations from initial checks                       | 18 |
|   | 3.1.2  | Creating an observation                                          | 18 |
|   | 3.1.3  | Creating a question                                              | 19 |
|   | 3.1.4  | Request a comment from a counterpart                             | 20 |
|   | 3.1.5  | Internal Comment looping between Sector Experts                  | 21 |
|   | 3.1.6  | Sector Expert address comment from a counterpart                 | 22 |
|   | 3.1.7  | Send a question to Lead Reviewer for approval                    | 24 |
|   | 3.2    | Lead Reviewer: receives question for approval                    | 25 |
|   | 3.2.1  | Ask Sector Expert to redraft                                     | 26 |
|   | 3.2.2  | Edit question                                                    | 26 |
|   | 3.2.3  | Approves question and send to MS: Question finalised             | 26 |
|   | 3.2.4  | Go to Conclusions                                                | 26 |
|   | 3.2.5  | Recall question                                                  | 27 |
|   | 3.3    | Member state coordinator receives a request for an answer        | 28 |
|   | 3.3.1  | Member State Coordinator creates answer                          | 29 |
|   | 3.3.2  | Requesting comments/ input from Member State Expert              | 30 |
|   | 3.3.3  | Member State Expert provides comments to an answer               | 31 |
|   | 3.3.4  | Member State Coordinator: Receives comments and sends the answer | 32 |

| 3.4 5 | Sector Expert: acknowledge Member State answer and draft conclusion |    |
|-------|---------------------------------------------------------------------|----|
| 3.4.1 | Sector Expert: Acknowledge an answer                                |    |
| 3.4.2 | Sector Expert drafts a conclusion                                   |    |
| 3.4.3 | Sector Expert request comment from counterpart                      |    |
| 3.4.4 | Sector Expert requests finalization of the observation              |    |
| 3.5 L | ead Reviewer finalises a conclusion                                 |    |
| 3.5.1 | Lead Reviewer denies finishing observation                          | 41 |
| 3.5.2 | Lead Reviewer finishes conclusion                                   |    |
|       |                                                                     |    |

# Tables of Figures

| Figure 1.1: type of users and different roles inside the EMRT-NECD review tool         | 5  |
|----------------------------------------------------------------------------------------|----|
| Figure 1.2: EMRT-NECD review tool workflow overview                                    | 6  |
| Figure 2.1: homepage and main button of the EMRT-NECD review tool                      | 8  |
| Figure 2.2: Tabs inside the EMRT-NECD                                                  | 9  |
| Figure 2.3: Overview tab options                                                       | 10 |
| Figure 2.4: Configure notifications options per user in the EMRT- NECD                 | 10 |
| Figure 2.5: Observations as they appear in the 'overview list'                         | 12 |
| Figure 2.6: summary of "My view" menu for each user type inside the EMRT-NECD          | 13 |
| Figure 2.7: Sector Expert "My View" Tab                                                | 13 |
| Figure 2.8: Lead Reviewer "My view" Tab                                                | 14 |
| Figure 2.9: MSA "My view" tab                                                          | 14 |
| Figure 2.10: MSEXP "My view" tab                                                       | 15 |
| Figure 2.11: "Finalised observations" tab (as seen by a Sector Expert)                 | 15 |
| Figure 2.12: Details of individual observations                                        | 16 |
| Figure 3.1: EMRT-NECD general workflow (see Annex 1 for additional information)        | 17 |
| Figure 3.2: EMRT-NECD workflow detail – create observation and question                | 18 |
| Figure 3.3: SE creates a new observation                                               | 18 |
| Figure 3.4: SE fills in the observation form                                           | 19 |
| Figure 3.5: SE adds a question to an observation                                       | 20 |
| Figure 3.6: SE makes a selection: "Request comments" or "Send a question for approval" | 20 |
| Figure 3.7: SE requests counterpart comments                                           | 21 |
| Figure 3.8: counterpart SE gets a request to comment                                   | 21 |
| Figure 3.9: counterpart SE inserts a new comment                                       | 22 |
| Figure 3.10: a new comment is added by counterpart SE                                  | 22 |
| Figure 3.11: SE gets comment from a counterpart SE                                     | 23 |
| Figure 3.12: SE closes comment for a question                                          | 23 |
| Figure 3.13: SE sends the question to LR for approval                                  | 24 |
| Figure 3.14: Request for approval is sent by SE                                        | 24 |
| Figure 3.15: EMRT-NECD workflow detail: option for LR                                  | 25 |
| Figure 3.16: LR gets a question to be sent to MS                                       | 25 |
| Figure 3.17: LR options when managing a question                                       | 26 |
| Figure 3.18: LR has sent a request for an answer to MS                                 | 27 |

| Figure 3.19: EMRT-NECD workflow – focus on Member State Actions       |    |
|-----------------------------------------------------------------------|----|
| Figure 3.20: MSA gets a question from Sector Expert to be answered    |    |
| Figure 3.21: MSA option when managing an answer                       |    |
| Figure 3.22: MSA drafts an answer.                                    |    |
| Figure 3.23: MSA options after drafting an answer                     |    |
| Figure 3.24: MSA select a MSEXP to get comments                       |    |
| Figure 3.25: a request for comment is sent by MSA to a MSEXP          |    |
| Figure 3.26: MSEXP gets a request for comment from MSA                |    |
| Figure 3.27: MSEXP inserts a comment and attaches a file              |    |
| Figure 3.28: MSEXP sends a comment inside a draft answer              |    |
| Figure 3.29: MSA options after getting comments inside a draft answer |    |
| Figure 3.30: MSA closes comments                                      |    |
| Figure 3.31: MSA submits answer                                       |    |
| Figure 3.32: MSA recalls an answer after submission                   |    |
| Figure 3.33: MSA view on answer status                                |    |
| Figure 3.34: EMRT-NECD workflow detail: SE gets an answer from MSA    |    |
| Figure 3.35: SE gets an answer to review from MSA                     |    |
| Figure 3.36: SE open the answer and acknowledge it                    |    |
| Figure 3.37: Answer is acknowledged by SE                             |    |
| Figure 3.38: SE add a draft conclusion                                |    |
| Figure 3.39: SE has saved a draft conclusion                          |    |
| Figure 3.40: SE selects counterparts to comment on conclusion         |    |
| Figure 3.41: SE requests finalisation of the observation              |    |
| Figure 3.42: a request for approval is sent to LR                     |    |
| Figure 3.43: EMRT-NECD workflow                                       |    |
| Figure 3.44: LR has an observation to finalise                        |    |
| Figure 3.45: LR options in order to finalise an observation           |    |
| Figure 3.46: LR denies finishing an observation                       |    |
| Figure 3.47: LR recalls deny finishing observation                    | 41 |
| Figure 3.48: LR finish an observation.                                |    |
| Figure 3.49: LR recalls a finalised observation                       |    |

# 1 Introduction

The EMRT-NECD (Emission Review Tool for the National Emission reduction Commitments Directive) is a web-based tool hosted by the EEA to facilitate quality checks and reviews of national emission inventories reported by EU Member States under the new National Emission reduction Commitments Directive (NECD, Directive 2016/2284/EU).

The EMRT-NECD is a platform for documentation and communication used by experts involved in the air pollutant emission inventory comprehensive review. The purpose of the tool is to streamline communication throughout the comprehensive review between the review team and nominated national contact points, supported by national experts.

This guidance document is intended to provide technical support for all users of the EMRT-NECD and follows the workflow of the comprehensive review within the tool.

## 1.1 Users of the EMRT-NECD

There are **three different type of users** involved in the review process; each with a different role and different rights inside the EMRT-NECD:

- **Secretariat**: manage roles and grant access to the review tool, act as helpdesk and perform QA/QC on tool performances;
- **Technical Expert Review Team (TERT)**: perform the review by following the guidelines provided to the TERT each review year. There are three different roles for this type of user: Sector Expert, Lead Reviewer and Counterpart; and
- **Member State Review Team**: composed by the nominated national contact point and selected Member State Experts; they will answer to the Observation raised up by the TERT.

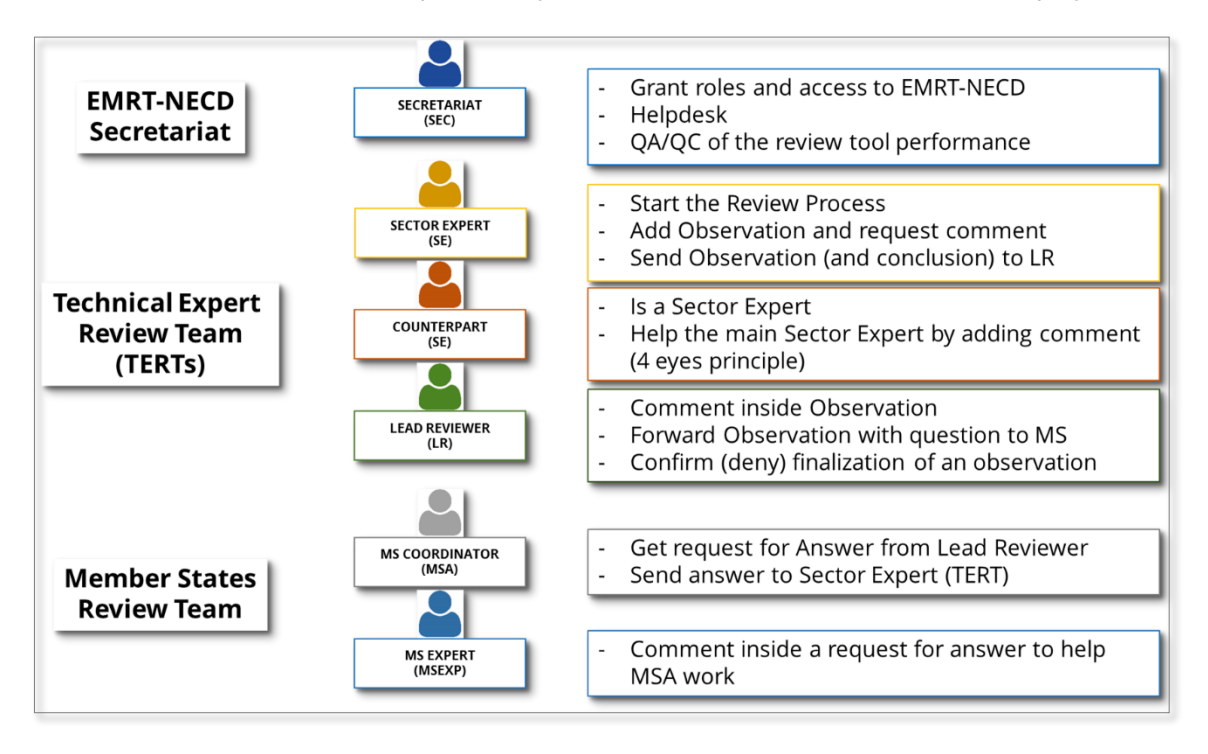

*Figure 1.1: type of users and different roles inside the EMRT-NECD review tool* 

## 1.2 How does the EMRT-NECD work?

The EMRT-NECD is a communication tool; its main purpose is **to facilitate quality checks and reviews on national emission inventories in a structured and transparent way**, in order to guarantee equal treatment of all Member States.

Inside the EMRT-NECD, three main workflows could occur during the review process: preparation of a question from the TERT to the Member State, preparation of an answer from the Member State to the TERT and the finalisation of an observation.

The main object within the EMRT-NECD is an "*Observation*". Each Observation can have a question and answer loop with the Member State. Every observation needs to be closed as either 'resolved' or 'unresolved' and have a Conclusion by the end of the review process.

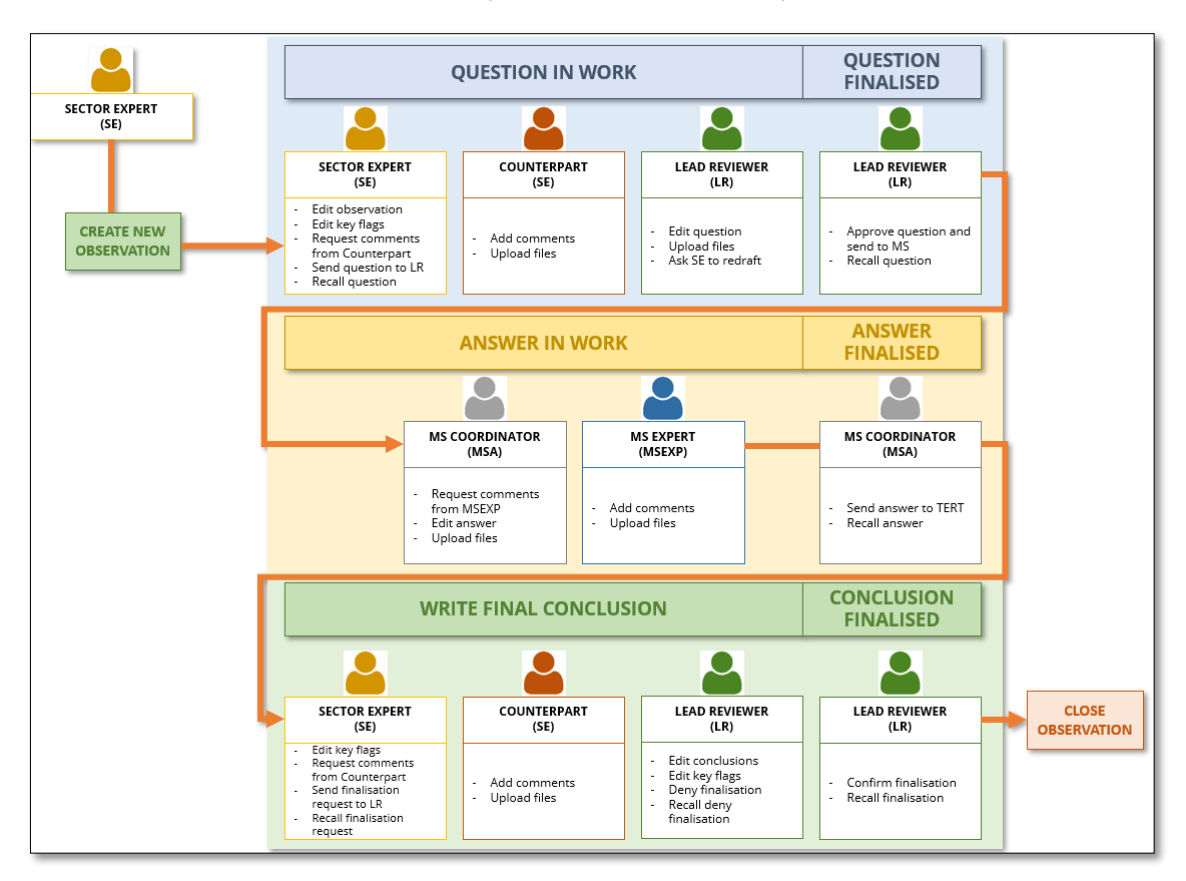

Figure 1.2: EMRT-NECD review tool workflow overview

## 1.3 Visibility inside the EMRT-NECD

It is worth noting that not all content held within the EMRT-NECD is visible to all users. This applies to internal commenting loops in the following circumstances:

- Internal commenting loops between members of the TERT will be not visible to Member States; only the final submitted question will be visible to Member States;
- Internal commenting loops between members of the Member States will not be visible to the TERT; only the final submitted answer will be visible to the review teams.

## 1.4 Wording inside the EMRT-NECD

Key definitions commonly used in the EMRT-NECD are given below.

**Observation**: This is the initial input to the EMRT-NECD. Observation text describes the issue found using terms such as *transparency*, *under/overestimate*, *complete/incomplete*. Observations are given a unique ID e.g. MS-1A-2024-0001.

**Question**: This is optional text which is compiled by the review team and sent to the Member State in order to resolve an issue identified in the observation.

**Answer**: Text that is compiled by the Member State coordinator, with optional input from the Member State expert, to provide a response to the question raised by the TERT.

Conclusion: Text which accompanies the closing of an observation

**Status of observation:** An observation can have one of three statuses: open, unresolved, resolved. Before an observation has a conclusion finalised it is 'open'. When the conclusion is finalised as either 'resolved' or 'unresolved', the observation is 'closed'.

**Workflow:** The workflow of an observation can be classified by which user it is currently with (Sector Expert, Lead Reviewer or MS coordinator) or by its current position along the workflow (answered, conclusions, close requested and finalised).

#### 1.5 Abbreviations

The following abbreviations have used throughout this guidance:

| EMRT  | Emissions Review Tool                              |
|-------|----------------------------------------------------|
| EU    | European Union                                     |
| LR    | Lead Reviewer                                      |
| MS    | Member State(s)                                    |
| MSA   | Member State Coordinator                           |
| MSEXP | Member State Expert                                |
| NECD  | National Emissions reduction Commitments Directive |
| PTC   | Potential Technical Correction                     |
| Q&A   | Question and Answer                                |
| QA/QC | Quality Assurance/ Quality Control                 |
| RE    | Revised Estimate                                   |
| SE    | Sector Expert                                      |
| TC    | Technical Correction                               |
| TERT  | Technical Expert Review Team                       |
| UPTC  | Unguantified Potential Technical Correction        |

# 2 Welcome to the EMRT-NECD

The EMRT-NECD homepage can be found by navigating to the following web address, <u>http://emrt-necd.eionet.europa.eu</u>.

|                                                                                                    |                                                                                                    |                                                                          |                                                        |                                                                          |                                                                   |                                         |                                                                                                    |                                                                                                    |                                                                           |                                             | 🕜 Help | 💄 Log in |
|----------------------------------------------------------------------------------------------------|----------------------------------------------------------------------------------------------------|--------------------------------------------------------------------------|--------------------------------------------------------|--------------------------------------------------------------------------|-------------------------------------------------------------------|-----------------------------------------|----------------------------------------------------------------------------------------------------|----------------------------------------------------------------------------------------------------|---------------------------------------------------------------------------|---------------------------------------------|--------|----------|
| EMRT-N                                                                                                    | IECD                                                                                                    |                                                                          |                                                        |                                                                          |                                                                   |                                         |                                                                                                    |                                                                                                    | Europea                                                                   | n Environment Ag                            | ency 💥 | -        |
| Home                                                                                                    | 2019 Projection, NAPCP and PaMs                                                                                           | 2020 20                                                                  | 021 Inventory                                          | 2021 Projections                                                         | 2022 Inventory                                                    | 2023 Projections                        | 2023 Inventory                                                                                                    | 2024 Inventory                                                                                                    | 4                                                                         |                                             |        |          |
| You are here:                                                                                                    | Home                                                                                                    |                                                                          |                                                        |                                                                          |                                                                   |                                         |                                                                                                    |                                                                                                    |                                                                           |                                             |        |          |
| EEA Er                                                                                                    | nission Review Tool (E                                                                                                    | MRT) for the                                                             | e Nationa                                              | al Emissior                                                              | n reduction                                                       |                                         | ents Direc                                                                                                    | tive                                                                                                    |                                                                           |                                             |        |          |
| The EMRT-NI<br>quality check<br>Directive (NE<br>The emission                                                                                                    | ECD (Emission Review Tool for the National<br>s and reviews of national emission inventi<br>ECD, Directive 2016/2284/EU). | al Emission reduction (<br>onies reported by EU<br>projections review pr | Commitments Di<br>I Member States<br>rocess follow gui | rective) is a web-baa<br>under the <b>Nationa</b><br>deline documents pr | sed tool hosted by I<br>I Emission reduct<br>ovided at the botton | he EEA to facilitate<br>ion Commitments | Get started:<br>1. Click 'Lc<br>2. If reque<br>3. Click '2C<br>For assistan<br>You can con<br>necd.review<br>If you forgo<br>You can rese<br>http://www.ei | bg in' in the top right a<br>sted, enter your EION<br>124 Inventory' to star<br>toe:<br>tact the EEA review s<br>geionet europa.eu<br>t the password:<br>t it here:<br>ionet europa.eu/pass | corner of the sc<br>NET username a<br>rt the review of<br>secretariat at: | creen.<br>and password.<br>emission invento | ories. | 3        |
| NECD R                                                                                                    | Review 2024 - Timeline and                                                                                                | Process                                                                  |                                                        |                                                                          |                                                                   |                                         |                                                                                                    |                                                                                                    |                                                                           |                                             |        |          |
| The timeline<br>The focus of                                                                                                    | of the 2024 NECD Inventory Review proc<br>2024 process will be the follow-up of pre                                       | ess is summarized in<br>vious review round a                             | n the following t<br>and the review o                  | able.<br>f data reported in 2                                            | 024.                                                              |                                         |                                                                                                    |                                                                                                    |                                                                           |                                             |        |          |
| Emission Inv                                                                                                    | ventory Review 2024 Activity                                                                                              |                                                                          |                                                        |                                                                          |                                                                   |                                         |                                                                                                    | Deadline                                                                                                    |                                                                           |                                             |        |          |
| Deadline for the Deadline for the Deadli | the inventory submission; deadline for MS to<br>resubmissions of the inventory; deadline for t                            | inform Commission of the Ir                                              | f their intention to<br>Informative Inven              | apply a flexibility<br>tory Report and Flex                              | ibility Applications                                              |                                         |                                                                                                    | 15 February<br>15 March                                                                                                    |                                                                           |                                             |        |          |

*Figure 2.1: homepage and main button of the EMRT-NECD review tool* 

**Figure 2.1** shows the homepage of the EMRT-NECD which gives a brief description of the tool and a summary of key dates for the NECD emission inventory review. Additionally, the homepage provides options to navigate to other parts of the tool:

In the homepage users will find the following:

- 1. LOGIN button, top right of the screen
- 2. **HELP** button, close to the Login one
- 3. **GET STARTED box**: here the user can see a quick memo on how to log in and get started with the tool; helpdesk and assistance information are linked
- 4. **YEAR BUTTONS**: these buttons allow the user to navigate between different review years. The latest year will be on the far right side.

## 2.1 How to log in and get started in the EMRT-NECD

Only selected users can access the EMRT-NECD. Users will be listed under the EIONET extranet role: *extranet-necd-review* and are assigned by the NECD-EMRT Secretariat. To get started in the EMRT-NECD:

- Log in with your **EIONET account password**. (information on how to recover EIONET password are provided into the GET STARTED tab)
- Use the **tab** with the latest review year in order to work on the review (to create an observation, check observation status etc)

- Note the contact email address for **support**. Please write your request in English.

## 2.2 The "Tabs" inside the EMRT-NECD

"**Tabs**" are the instruments that a user can use to move inside the EMRT-NECD once in the relevant review year tab. **Figure 2.2** identifies the three tabs available; Overview list, My view and Finalised observations.

| Country                             | Review year (1)    | Inventor        | ry year 🕄       |
|-------------------------------------|--------------------|-----------------|-----------------|
| Select country •                    | Select review year | ▼ Select        | inventory year  |
| NFR category code                   |                    | Sector name     | Pollutants      |
| Select NFR category code            |                    | Select sector n | Select pollutan |
| Status of observation Select status | Free text          |                 |                 |
| Workflow                            |                    |                 |                 |
| Select status                       |                    | ▼               |                 |

*Figure 2.2: Tabs inside the EMRT-NECD* 

#### 2.2.1 Overview Tab

By default, users will land to the "*Overview Tab*". In this tab, it is possible to perform a general search of all the observations inside the tool by selecting the options provided by the system.

| 2024 Inventory                                              | _                                  |                         | Configure notifications                                                                                                    |
|-------------------------------------------------------------|------------------------------------|-------------------------|----------------------------------------------------------------------------------------------------|
| Overview list Wy view                                       | Finalised observations Review year | Inventory year <b>O</b> | Description flags •                                                                                                    |
| B Select country NFR category code Select NFR category code | Select review year                 | Select Inventory year   | Recommendation follow-up     Re follow-up     T C follow-up     Adjustment     Guidebook 2019 Finding     Potential technical correction (PTC) |
| Status of observation<br>Select status                      | Free text                          |                         | Completeness                                                                                                    |
| Workflow<br>Select status                                   |                                    | *                       | Drat/final conclusion flags Orat/final conclusion flags Technical Correction (TC) Revised Estimate Revised Estimate                            |

Figure 2.3: Overview tab options

• **Box A**: Contains three possible buttons which will appear in the observation tab dependent on your user type. Only Sector Expert will have a "*New Observation*" button. However, any user can export search results into an Excel file and configure email notifications. Configuring email notifications allows the user to choose when emails are received. **Figure 2.4** shows the options for configuring notifications for each user, where boxes are ticked the user will receive an email when the associated action is performed.

|                                       | E 11     | 10       | Role: Lead I  | Keviewer                                 |                                                                                                    |
|---------------------------------------|----------|----------|---------------|------------------------------------------|----------------------------------------------------------------------------------------------------|
| Notification                          | Enable   | a :      | Notification  |                                          | Enabled?                                                                                                    |
| Observation finalised by LR           | <        |          | Conclusion to | comment by you as LR                     |                                                                                                    |
| Question answered by MS               | 1        |          | Observation f |                                          |                                                                                                    |
| Question redraft requested by LR      |          |          | Observation   | nailsation ready for your approval as LR |                                                                                                    |
| New comment is added                  | 1        |          | New commen    | t is added                               | <                                                                                                    |
| Observation finalisation denied by LD |          |          | Question read | ly for your approval as LR               | <b>I</b>                                                                                                    |
| Observation infansation defined by ER |          |          | Question to c | omment by you as LR                      |                                                                                                    |
| Observation recalled by LR            | *        |          | Question ans  | wered by MS                              | <b>v</b>                                                                                                    |
| Question sent to MS by LR             |          |          |               | ,                                        |                                                                                                    |
|                                       |          |          |               | Role: Member State Coordinator           |                                                                                                    |
|                                       |          |          |               | Notification                             | Enabled?                                                                                                    |
| Role: Member State Expert             |          |          |               | Observation finalised by LR              |                                                                                                    |
| Notification                          |          | Enabled? |               | Question to be answered by your country  | <ul> <li>Image: A start of the start of the start of</li></ul> |
| New comment from MS Expert            |          |          |               | Observation recalled by LR               |                                                                                                    |
| New question to comment by you as MS  | S expert | <b>v</b> |               | Answer acknowledged by sector expert     | •                                                                                                    |
|                                       |          | _        |               |                                          |                                                                                                    |

Figure 2.4: Configure notifications options per user in the EMRT- NECD

- **Box B**: Provides options by which it is possible to search the total list of observations by country, review year, inventory year, NFR category code, the status of the observation and the workflow status. Definitions of status of observation and workflow can be found in **section 0.**
- **Box C**: Contains a number of description and conclusion flags which may also be filtered on.

- **Table** 1 below defines each of these flags.
- **Box D:** In this section of the overview tab users will find a complete list of observations created under the current review, according to their access privileges. Observations are listed in the format presented below:

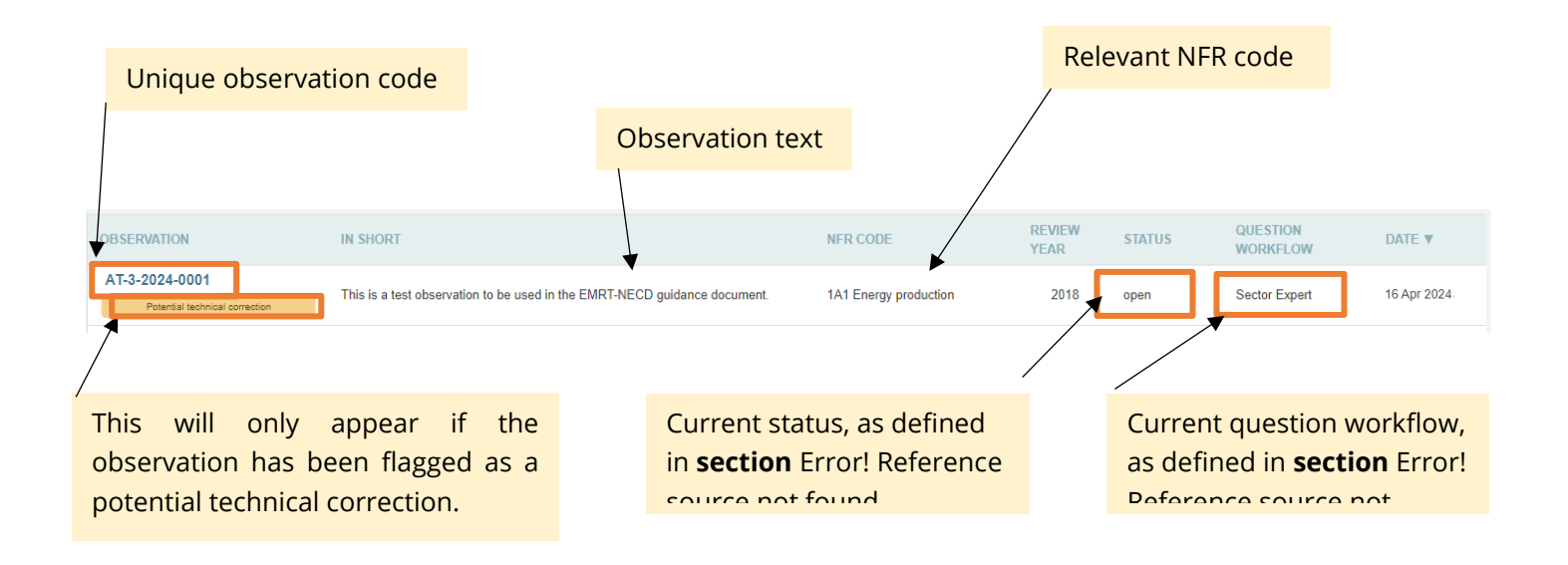

| Description Flag                | Flag                                              | Definition                                                                                                    |
|---------------------------------|---------------------------------------------------|----------------------------------------------------------------------------------------------------|
|                                 | Recommendation<br>follow- up                      | Flag used for an observation in this year's review concerning a recommendation made in the previous year's review.                                                                                      |
|                                 | RE follow-up                                      | Flag used for an observation in this year's review concerning a Revised Estimate from the previous year's review.                                                                                       |
|                                 | TC follow-up                                      | Flag used for an observation in this year's review concerning a Technical Correction from the previous year's review.                                                                                   |
|                                 | Adjustment                                        | Flag used for an observation related to a submitted Adjustment.                                                                                                    |
|                                 | Guidebook 2019<br>finding                         | Flag used for an observation where the methodology is based on a Guidebook version other than the 2019 EMEP/EEA Guidebook.                                                                              |
|                                 | Potential technical correction (PTC)              | Flag used for an observation that may result in a change in the estimates that is above the threshold of significance.                                                                                  |
|                                 | Transparency                                      | Flag used for observations related to transparency on data sources, assumptions and methodologies used in an inventory.                                                                                 |
|                                 | Accuracy                                          | Flag used for observations related to accuracy in that estimates<br>are either an over or under estimation of the true emissions and<br>any uncertainties relating to this.                             |
|                                 | Completeness                                      | Flag used for observations related to completeness, for example where emissions have not been estimated.                                                                                                |
|                                 | Consistency                                       | Flag used for observations related to consistency for emissions across the timeseries.                                                                                                    |
|                                 | Comparability                                     | Flag used for issues related to comparability where there is concern an inventory is using different methodologies from those as elaborated in the Reporting Guidelines and NFR formats.                |
| Draft/Final<br>conclusion flags | Not sent to<br>Member State                       | No questions were sent to the Member State.                                                                                                    |
|                                 | Technical<br>correction (TC)                      | Flag for a conclusion where the TERT have made a correction to a submitted estimate.                                                                                                    |
|                                 | Revised estimate                                  | Flag for a conclusion when the Member State has changed an estimate based on an observation made by the review team.                                                                                    |
|                                 | Recommendation                                    | The conclusion of this observation should be included in the review report as a recommendation.                                                                                                    |
|                                 | Unquantified<br>Potential Technical<br>Correction | Flag for issues where quantifying a technical correction is currently not possible for the TERT.                                                                                                    |
|                                 | Proxy Solution                                    | Flag for issues that are above the threshold of significance and<br>that are not easily quantifiable, and where the TERT has<br>implemented a method for improving the existing emissions<br>estimates. |

Table 1– Definition of description and draft/final conclusion flags available in the 'my view' tab.

#### 2.2.2 My View Tab

The layout of the "*My View*" tab depends on the EMRT user type. It lists the actions applicable for the user, and follows the format shown in the diagram below.

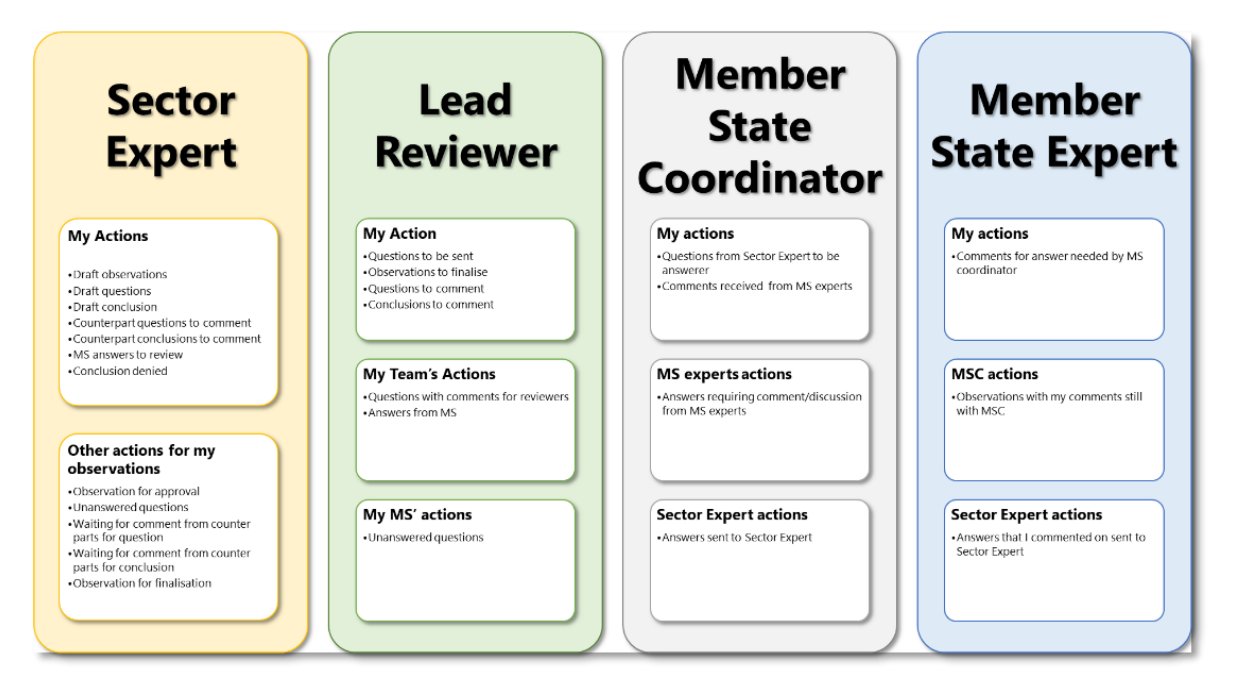

Figure 2.6: summary of "My view" menu for each user type inside the EMRT-NECD

The following screenshots illustrate the user specific structure of the "*My view*" list. The list is broadly categorised into '*my actions*' and 'other actions for *my observation*'. When populated, a notification number reflecting the number of observations within that category will indicate the type and amount of action required by the user.

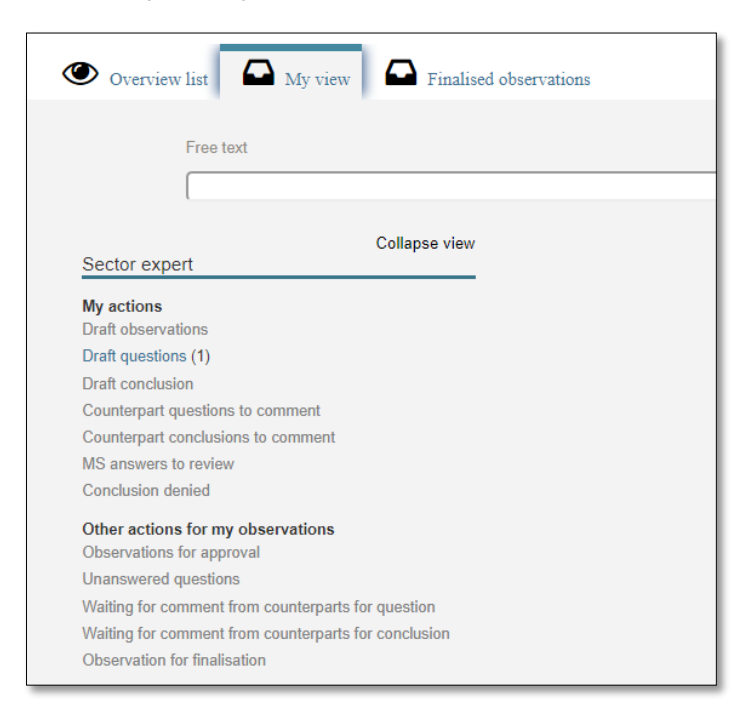

Figure 2.7: Sector Expert "My View" Tab

| Overvie                   | w list My view Finalised observations |
|---------------------------|---------------------------------------|
|                           | - · · ·                               |
|                           | Free text                             |
|                           |                                       |
|                           |                                       |
|                           | Collapse view                         |
| Lead revie                | wer                                   |
| My actions                |                                       |
| Questions to              | be sent                               |
| Observation               | s to finalise (2)                     |
| Questions to              | comment                               |
| Conclusions               | to comment                            |
|                           |                                       |
| My teams s                | actions                               |
| Answers from              | m MS (4)                              |
| Answers nur               | 11 11 (4)                             |
|                           |                                       |
| My MS's act               | tions                                 |
| My MS's act<br>Unanswered | tions<br>I questions (1)              |

Figure 2.8: Lead Reviewer "My view" Tab

| Free text Collapse view MS coordinator My actions Questions from Sector Expert to be answered Comments received from MS experts MS experts actions Answers requiring comments/discussion from MS experts Sector expert actions Answers sent to Sector Expert (7)                  | Free text Collapse view MS coordinator My actions Questions from Sector Expert to be answered Comments received from MS experts MS experts actions Answers requiring comments/discussion from MS experts Sector expert actions Answers sent to Sector Expert (7)                  | Overview                                                     | w list My view Finalised observations                                                  |
|----------------------------------------------------------------------------------------------------|----------------------------------------------------------------------------------------------------|--------------------------------------------------------------|----------------------------------------------------------------------------------------|
| Collapse view<br>MS coordinator<br>My actions<br>Questions from Sector Expert to be answered<br>Comments received from MS experts<br>MS experts actions<br>Answers requiring comments/discussion from MS<br>experts<br>Sector expert actions<br>Answers sent to Sector Expert (7) | Collapse view<br>MS coordinator<br>My actions<br>Questions from Sector Expert to be answered<br>Comments received from MS experts<br>MS experts actions<br>Answers requiring comments/discussion from MS<br>experts<br>Sector expert actions<br>Answers sent to Sector Expert (7) |                                                              | Free text                                                                              |
| Collapse view<br>MS coordinator<br>My actions<br>Questions from Sector Expert to be answered<br>Comments received from MS experts<br>MS experts actions<br>Answers requiring comments/discussion from MS<br>experts<br>Sector expert actions<br>Answers sent to Sector Expert (7) | Collapse view<br>MS coordinator<br>My actions<br>Questions from Sector Expert to be answered<br>Comments received from MS experts<br>MS experts actions<br>Answers requiring comments/discussion from MS<br>experts<br>Sector expert actions<br>Answers sent to Sector Expert (7) |                                                              |                                                                                        |
| MS coordinator My actions Questions from Sector Expert to be answered Comments received from MS experts MS experts actions Answers requiring comments/discussion from MS experts Sector expert actions Answers sent to Sector Expert (7)                                          | MS coordinator<br>My actions<br>Questions from Sector Expert to be answered<br>Comments received from MS experts<br>MS experts actions<br>Answers requiring comments/discussion from MS<br>experts<br>Sector expert actions<br>Answers sent to Sector Expert (7)                  |                                                              | Collapse view                                                                          |
| My actions Questions from Sector Expert to be answered Comments received from MS experts MS experts actions Answers requiring comments/discussion from MS experts Sector expert actions Answers sent to Sector Expert (7)                                                         | My actions<br>Questions from Sector Expert to be answered<br>Comments received from MS experts<br>MS experts actions<br>Answers requiring comments/discussion from MS<br>experts<br>Sector expert actions<br>Answers sent to Sector Expert (7)                                    | MS coordir                                                   | nator                                                                                  |
| Questions from Sector Expert to be answered<br>Comments received from MS experts<br>MS experts actions<br>Answers requiring comments/discussion from MS<br>experts<br>Sector expert actions<br>Answers sent to Sector Expert (7)                                                  | Questions from Sector Expert to be answered<br>Comments received from MS experts<br>MS experts actions<br>Answers requiring comments/discussion from MS<br>experts<br>Sector expert actions<br>Answers sent to Sector Expert (7)                                                  | My actions                                                   |                                                                                        |
| Comments received from MS experts<br>MS experts actions<br>Answers requiring comments/discussion from MS<br>experts<br>Sector expert actions<br>Answers sent to Sector Expert (7)                                                                                                 | Comments received from MS experts<br>MS experts actions<br>Answers requiring comments/discussion from MS<br>experts<br>Sector expert actions<br>Answers sent to Sector Expert (7)                                                                                                 | Questions fro                                                | om Sector Expert to be answered                                                        |
| MS experts actions<br>Answers requiring comments/discussion from MS<br>experts<br>Sector expert actions<br>Answers sent to Sector Expert (7)                                                                                                    | MS experts actions<br>Answers requiring comments/discussion from MS<br>experts<br>Sector expert actions<br>Answers sent to Sector Expert (7)                                                                                                    |                                                              |                                                                                        |
| Answers requiring comments/discussion from MS<br>experts<br>Sector expert actions<br>Answers sent to Sector Expert (7)                                                                                                    | Answers requiring comments/discussion from MS<br>experts<br>Sector expert actions<br>Answers sent to Sector Expert (7)                                                                                                    | Comments re                                                  | eceived from MS experts                                                                |
| Sector expert actions<br>Answers sent to Sector Expert (7)                                                                                                    | Sector expert actions<br>Answers sent to Sector Expert (7)                                                                                                    | Comments re<br>MS experts                                    | eceived from MS experts<br>actions                                                     |
| Answers sent to Sector Expert (7)                                                                                                    | Answers sent to Sector Expert (7)                                                                                                    | Comments re<br>MS experts<br>Answers requerts                | eceived from MS experts<br>actions<br>uiring comments/discussion from MS               |
|                                                                                                    |                                                                                                    | Comments re<br>MS experts<br>Answers requerts<br>Sector expe | eceived from MS experts<br>actions<br>uiring comments/discussion from MS<br>rt actions |

Figure 2.9: MSA "My view" tab

| Overvie                                               | w list My view Finalised observations                                               |
|-------------------------------------------------------|-------------------------------------------------------------------------------------|
|                                                       | Free text                                                                           |
|                                                       |                                                                                     |
| MS expert                                             | Collapse view                                                                       |
| My actions<br>Comments f<br>MSC action<br>Observation | or answer needed by MS coordinator<br><b>s</b><br>s with my comments still with MSC |
| Sector expe<br>Answers that                           | ert actions<br>t I commented on sent to Sector Expert                               |
|                                                       |                                                                                     |

Figure 2.10: MSEXP "My view" tab

#### 2.2.3 Finalised Observations Tab

This tab lists all finalised observations relevant for the user. They are grouped by type of finalisation.

| Overview list A My view Finalised observations        |
|-------------------------------------------------------|
| Free text                                             |
| Finalized abasevations                                |
| Finalised observations<br>Finalised with Resolved (6) |
| Finalised with Not Resolved                           |

Figure 2.11: "Finalised observations" tab (as seen by a Sector Expert)

#### 2.3 Observation detail

Whilst navigating through the EMRT-NECD tool, it is possible to click on individual observations to view further details. Illustrated in **Figure 2.12** detail includes:

• **Summary information** provided beneath the observation Ref number details the Country, Sector, Gases, Fuel and Inventory Year relevant to the selected observation.

- **Observation details** gives you the details given by the user when creating the observation; review year, parameter, key category and description flags and a short description of the observation
- **Observation history** shows the timeline of an observation and when it moved through various stages of the workflow.

| Home                                          | 2020                                      | 2020 Projection, NAPCP and PaMs                                                                        | 2021 Inventory                                                  | 2021 Projections                       | 2022 Inventory                                   | 2023 Projections                                                                                    | 2023 Inventory | 2024 Inventory                                      |                                                                          |                                                         |
|-----------------------------------------------|-------------------------------------------|----------------------------------------------------------------------------------------------------|-----------------------------------------------------------------|----------------------------------------|--------------------------------------------------|----------------------------------------------------------------------------------------------------|----------------|-----------------------------------------------------|--------------------------------------------------------------------------|---------------------------------------------------------|
| You are here: H                               | iome / 2024 Inven                         | tory / sector4 SO2 2022 Emission factor                                                                |                                                                 |                                        |                                                  |                                                                                                    |                |                                                     |                                                                          |                                                         |
| < Back to r                                   | ny view 🛛 < I                             | Back to overview list                                                                                  |                                                                 |                                        |                                                  |                                                                                                    |                |                                                     |                                                                          | Configure notifications                                 |
| Ŀ                                             | RO-3D-<br>Country<br>Romania              | 2024-0001<br>Sector<br>3D Crop producti                                                                | on and agricultural so                                          | ills                                   |                                                  | Pollutants<br>SO2                                                                                   |                | Fuel                                                | Inventory year<br>2022                                                   |                                                         |
| A Observa                                     | tion details                              |                                                                                                    |                                                                 |                                        |                                                  |                                                                                                    |                |                                                     |                                                                          |                                                         |
| Review Yea<br>2024                            | ar                                        | Parameter<br>Emission factor                                                                           |                                                                 |                                        | Key categ                                        | gory                                                                                                |                | l                                                   | Last update<br>15 Apr 2024, 15:53 CET                                    |                                                         |
| Description                                   | ı flags                                   |                                                                                                    |                                                                 |                                        |                                                  |                                                                                                    |                |                                                     |                                                                          |                                                         |
| Short desc<br>This is a te                    | ription by sector e<br>st observation for | kpert<br>the EMRT demos.                                                                               |                                                                 |                                        |                                                  |                                                                                                    |                |                                                     |                                                                          |                                                         |
| ∧ Observa                                     | tion history                              |                                                                                                    |                                                                 |                                        |                                                  |                                                                                                    |                |                                                     |                                                                          |                                                         |
| Sector E<br>ERT NECD<br>Finalisat<br>a day ag | xpert<br>4<br>tion requested<br>30        | sectorrevnecd4<br><u>TERT NECD 4</u><br>TE <u>RT NECD 4</u><br>TE <u></u> *conclusions*<br>O a day ago | Sector Expert<br>RT NECD 4<br>Finalisation request<br>a day ago | Lead I<br>TERT NEC<br>Close<br>2 a day | Reviewer<br>CD <u>LR</u><br>d observation<br>ago | <ul> <li>Sector Expert</li> <li>TERT NECD LR</li> <li>Finalisation re</li> <li>a day ago</li> </ul> | equested       | Lead reviewer<br>ERT NECD LR<br>Finalisation denier | Sector Expert<br>TERT NECD LR<br>☐ Finalisation requested<br>② a day ago | Ecad Reviewer TERT NECD LR Closed observation a day ago |
| 4                                             |                                           |                                                                                                    |                                                                 |                                        |                                                  |                                                                                                    |                |                                                     |                                                                          | Þ                                                       |
| ✓ co                                          | nclusions                                 |                                                                                                    |                                                                 |                                        |                                                  |                                                                                                    |                |                                                     |                                                                          |                                                         |
| Final status<br>Resolve                       | s of observation:<br>ed                   |                                                                                                    |                                                                 |                                        |                                                  |                                                                                                    |                |                                                     |                                                                          |                                                         |

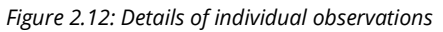

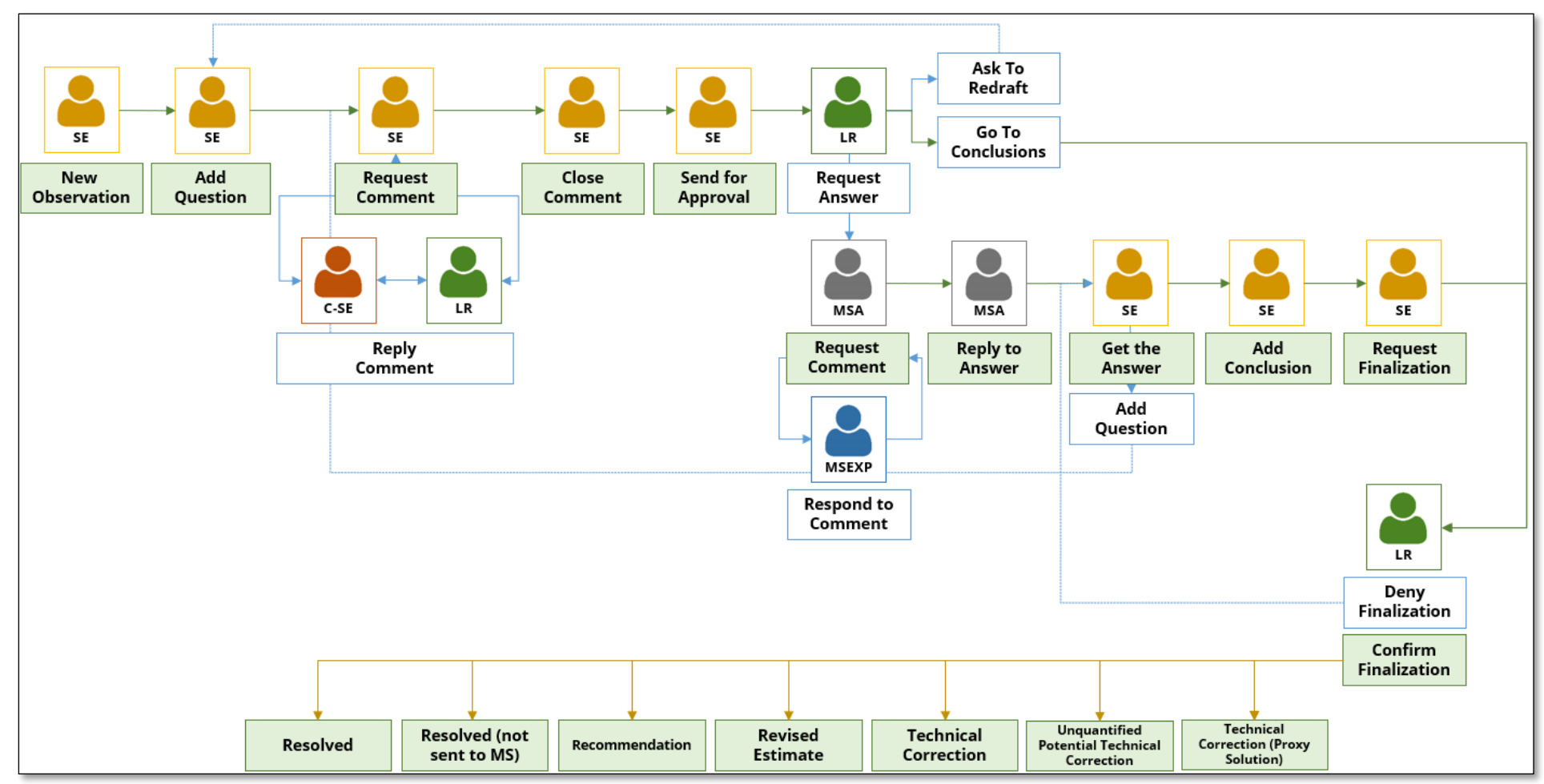

## 3 EMRT-NECD General Workflow

Figure 3.1: EMRT-NECD general workflow (see Annex 1 for additional information)

## 3.1 Sector Expert: creating an observation and question for approval

This section details the beginning of the EMRT-NECD workflow acted by the Sector Expert, and if necessary another Sector Expert/ Lead Reviewer as a counterpart. It covers the creation of an observation, creating a question, requesting comments and sending for approval.

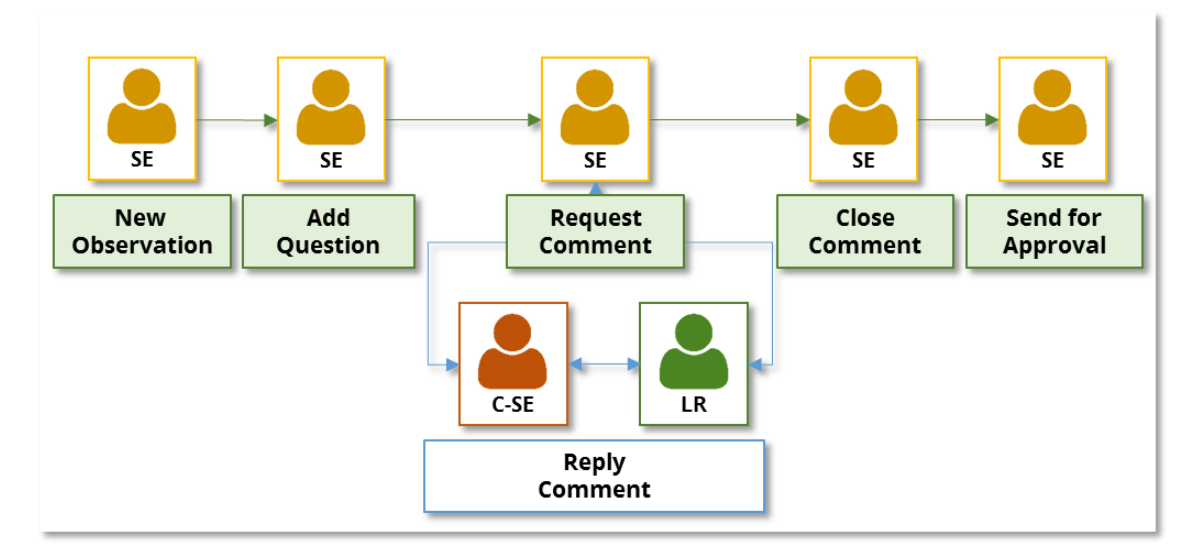

Figure 3.2: EMRT-NECD workflow detail – create observation and question

#### 3.1.1 Reviewing observations from initial checks

Prior to the desk review, the review project team will carry out initial checks on the MS submissions. The initial checks include:

- Automatic checks, such as where national totals are incorrectly calculated etc.; and
- Unresolved findings from previous years.

The NECD Secretariat will upload the outcomes of these initial checks as observations into the EMRT, ready for SE to review at the start of the desk-based review. The SE can then decide to raise a question to the Member State, or if no further action is required, the SE can conclude the observation.

#### 3.1.2 Creating an observation

The Sector Expert is also responsible for raising their own independent checks into the EMRT-NECD by creating an observation.

The Sector Expert logs in to the EMRT-NECD. To begin the user clicks on the "*New Observation*" button as shown in **Figure 3.3**.

| Home             | 2020              | 2020 Projection, NAPCP and PaMs | 2021 Inventory | 2021 Projections | 2022 Inventory | 2023 Projections | 2023 Inventory     | 2024 Inventory |                           |           |        |
|------------------|-------------------|---------------------------------|----------------|------------------|----------------|------------------|--------------------|----------------|---------------------------|-----------|--------|
| You are here: Ho | me / 2024 Invento | гу                              |                |                  |                |                  |                    |                |                           |           |        |
| 2024 Inve        | entory            |                                 |                |                  |                |                  |                    |                |                           |           |        |
|                  |                   |                                 |                |                  |                |                  | Configure notifica | ations 🕹 Ex    | cports the results in XLS | New obser | vation |
| Over             | rview list        | My view Finalised observ        | ations         |                  |                |                  |                    |                |                           |           |        |

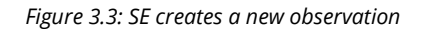

Next, the Sector Expert fills in the "*Observation*" form used to describe the issue identified. Please note mandatory fields are indicated by a red star. Remember to be clear and concise in the Observation Description, which will be visible to the Member State. Definitions of the description flags are given in

#### Table 1.

| You are here: Home / 2024 Inventory                                                                                                    |
|----------------------------------------------------------------------------------------------------|
| Observation                                                                                                    |
| Short description by sector expert  Describe the issue identified. Keep it short, you cannot change this description once you have sent it to LR. MS can only see the question once it has been approved and sent by the LR. The question to the MS should be asked in the Q&A tab, not here.                                                                                                    |
|                                                                                                    |
|                                                                                                    |
|                                                                                                    |
|                                                                                                    |
|                                                                                                    |
| Country                                                                                                    |
|                                                                                                    |
| RYR category codes   (5 Waste                                                                                                    |
| Inventory year                                                                                                    |
| Inventory year can be a given year (2014), a range of years (2012-2014) or a list of the years (2012, 2014, 2016)                                                                                                    |
| Pollutants •                                                                                                    |
|                                                                                                    |
|                                                                                                    |
|                                                                                                    |
| Review year                                                                                                    |
| Review year is the year in which the inventory was submitted and the review was carried out 2024                                                                                                    |
| Fuel No value                                                                                                    |
| □ MS key category                                                                                                    |
| Parameter  Parameter |
| Description flags Description flags highlight important information that is closely related to the item.                                                                                                    |
| C Recommendation follow-up                                                                                                    |
|                                                                                                    |
| Adjustment                                                                                                    |
| Guidebook 2019 Finding Deturbative leventine (ISPC)                                                                                                    |
|                                                                                                    |
|                                                                                                    |
|                                                                                                    |
| Comparability                                                                                                    |
| Draft/final conclusion flags                                                                                                    |
| Not sent to Member State                                                                                                    |
|                                                                                                    |
|                                                                                                    |
| Unquantified Potential Technical Correction Proxy Solution (PS)                                                                                                    |
| Save Observation Delete Observation                                                                                                    |
|                                                                                                    |

Figure 3.4: SE fills in the observation form

## 3.1.3 Creating a question

After saving an observation<sup>1</sup> the Sector Expert is now able to "add question" to the observation.

<sup>&</sup>lt;sup>1</sup> Note, this observation has been created solely for the purpose of creating this guidance.

| Home            | 2020                    | 2020 Projection, NAPCP and PaMs       | 2021 Inventory | 2021 Projections | 2022 Inventory | 2023 Projections  | 2023 Inventory | 2024 Inventory |                               |                             |
|-----------------|-------------------------|---------------------------------------|----------------|------------------|----------------|-------------------|----------------|----------------|-------------------------------|-----------------------------|
| You are here: H | ome / 2024 Invento      | ry / sector4 SO2 2022 Emission factor |                |                  |                |                   |                |                |                               |                             |
| Info success    | Item created            |                                       |                |                  |                |                   |                |                |                               |                             |
| < Back to r     | ny view 🛛 ⊀ Ba          | uck to overview list                  |                |                  |                |                   |                |                |                               | Configure notifications     |
| È               | Ref. Number<br>AT-3-202 | 24-0001                               |                |                  |                |                   |                |                |                               |                             |
|                 | Country<br>Austria      | Sector<br>3 Agriculture               |                |                  |                | Pollutants<br>SO2 |                | Fuel           | Inventory year<br>2022        |                             |
| V Observa       | tion details            |                                       |                |                  |                |                   |                |                |                               |                             |
| V Observa       | tion history            |                                       |                |                  |                |                   |                |                |                               |                             |
| ç               | <b>Q</b> 8A             |                                       |                |                  |                |                   |                |                |                               |                             |
|                 |                         |                                       |                |                  |                |                   |                | Add questi     | on Edit observation Delete ob | servation Go to conclusions |

Figure 3.5: SE adds a question to an observation

After drafting a question, the Sector Expert has two main options: "*Request Comments*" or "Send Question for Approval".

| Home        | 2020                 | 2020 Projection, NAPCP and PaMs            | 2021 Inventory | 2021 Projections | 2022 Inventory | 2023 Projections  | 2023 Inventory | 2024 Inventory |                   |                            |                         |
|-------------|----------------------|--------------------------------------------|----------------|------------------|----------------|-------------------|----------------|----------------|-------------------|----------------------------|-------------------------|
| You are he  | re: Home / 2024 In   | ventory / sector4 SO2 2022 Emission factor |                |                  |                |                   |                |                |                   |                            |                         |
| ✓ Bac       | to my view           | Back to overview list                      |                |                  |                |                   |                |                |                   |                            | Configure notifications |
| Ē           | Ref. Nur<br>AT-3-    | <sup>mber</sup><br>2024-0001               |                |                  |                |                   |                |                |                   |                            |                         |
|             | Country<br>Austria   | Sector<br>3 Agriculture                    |                |                  |                | Pollutants<br>SO2 |                | Fuel           | Inventory<br>2022 | year                       |                         |
| <b>∨</b> 0b | ervation details     |                                            |                |                  |                |                   |                |                |                   |                            |                         |
| V Ob        | ervation history     |                                            |                |                  |                |                   |                |                |                   |                            |                         |
|             | <b>Q8</b> A          |                                            |                |                  |                |                   |                |                | _                 |                            |                         |
|             | from TERTs to Mer    | nber State 0                               |                |                  |                |                   |                |                |                   | Jpdated on: 16             | Apr 2024, 17:55 CET     |
|             | This is a test quest | on.<br>omments on question between TERTs 🕴 |                |                  |                |                   |                |                |                   |                            |                         |
|             |                      |                                            |                | Edit qu          | estion Upload  | l file Delete Que | stion Go to C  | Conclusions    | tequest Comments  | Send Question for Approval | Edit Key Flags          |

*Figure 3.6: SE makes a selection: "Request comments" or "Send a question for approval"* 

#### 3.1.4 Request a comment from a counterpart

To request comments for a counterpart, the Sector Expert first clicks on the button identified above.

The Sector Expert must select at least one counterpart. After sending the "*Request for comment*" an email notification will be sent to the Lead Reviewer and selected counterpart(s).

A commenting loop will then commence between the Sector Expert and the selected counterpart(s).

| Home          | 2020                   | 2020 Projection, NAPCP and PaMs           | 2021 Inventory | 2021 Projections | 2022 Inventory | 2023 Projections  | 2023 Inventory | 2024 Inventory |                         |                                    |
|---------------|------------------------|-------------------------------------------|----------------|------------------|----------------|-------------------|----------------|----------------|-------------------------|------------------------------------|
| You are here: | Home / 2024 Invento    | ry / sector4 SO2 2022 Emission factor / ( | Question 1     |                  |                |                   |                |                |                         |                                    |
| Select whi    | ch users will be       | your counterparts                         |                |                  |                |                   |                |                |                         |                                    |
| TERT NEC      | 06 X                   |                                           |                |                  |                |                   |                |                |                         |                                    |
| Send          |                        |                                           |                |                  |                |                   |                |                |                         |                                    |
| Home          | 2020                   | 2020 Projection, NAPCP and PaMs           | 2021 Inventory | 2021 Projections | 2022 Inventory | 2023 Projections  | 2023 Inventory | 2024 Inventory |                         |                                    |
| You are here: | Home ( 2024 Invento    | or Leartord SO2 2022 Emission factor / (  | huestion 1     |                  |                |                   |                |                |                         |                                    |
| Select whi    | ch users will be       | vour counterparts                         | 206500011      |                  |                |                   |                |                |                         |                                    |
| Click here or | type the name to se    | lect counterparts                         |                |                  |                |                   |                |                |                         |                                    |
| Send          |                        |                                           |                |                  |                |                   |                |                |                         |                                    |
| _             |                        |                                           |                |                  |                |                   |                |                |                         |                                    |
| Home          | 2020                   | 2020 Projection, NAPCP and PaMs           | 2021 Inventory | 2021 Projections | 2022 Inventory | 2023 Projections  | 2023 Inventory | 2024 Inventory |                         |                                    |
| You are here: | Home / 2024 Invent     | ory / sector4 SO2 2022 Emission factor    |                |                  |                |                   |                |                |                         |                                    |
| Info Users    | have been notified     | oy e-mail                                 |                |                  |                |                   |                |                |                         |                                    |
| Info Item :   | state changed.         |                                           |                |                  |                |                   |                |                |                         |                                    |
|               | _                      |                                           |                |                  |                |                   |                |                |                         |                                    |
| < Back to     | my view < B            | ack to overview list                      |                |                  |                |                   |                |                |                         | Configure notifications            |
| ß             | Ref. Numbe<br>AT-3-20  | 24-0001                                   |                |                  |                |                   |                |                |                         |                                    |
| -             | Country<br>Austria     | Sector<br>3 Agriculture                   |                |                  |                | Pollutants<br>SO2 |                | Fuel           | Inventory year 2022     |                                    |
| V Observ      | vation details         |                                           |                |                  |                |                   |                |                |                         |                                    |
| V Obser       | vation history         |                                           |                |                  |                |                   |                |                |                         |                                    |
|               |                        | 1                                         |                |                  |                |                   |                |                |                         |                                    |
| fro           | m TERTs to Member      | State 0                                   |                |                  |                |                   |                |                |                         | Updated on: 16 Apr 2024, 17:55 CET |
| Th            | is is a test question. |                                           |                |                  |                |                   |                |                |                         |                                    |
|               | ✓ Internal com         | nents on question between TERTs           |                |                  |                |                   |                |                |                         |                                    |
|               |                        |                                           |                |                  |                |                   |                |                | Select new Counterparts | Close Comments Edit Key Flags      |
|               |                        |                                           |                |                  |                |                   |                |                |                         |                                    |

Figure 3.7: SE requests counterpart comments

#### 3.1.5 Internal Comment looping between Sector Experts

The counterpart logs in. Inside the "overview list" and their "My view" tab the observation can be found and selected under the "Counterpart questions to comment" section.

| Sector expert                                                                                 | Expand view | My actions - Counte | erpart questions to comment        |               |                           |
|-----------------------------------------------------------------------------------------------|-------------|---------------------|------------------------------------|---------------|---------------------------|
| My actions<br>Draft questions (2)                                                             |             | OBSERVATION         | IN SHORT                           | NFR CODE      | MODIFICATION<br>DATE      |
| Counterpart questions to comment (1)<br>Other actions for my observations                     |             | AT-3-2024-0001      | Test observation for NECD guidance | 3 Agriculture | 16 Apr 2024,<br>18:02 CET |
| Observations for approval (1)<br>Unanswered questions (2)<br>Observation for finalisation (1) |             |                     |                                    |               |                           |

Figure 3.8: counterpart SE gets a request to comment

The counterpart then may add a comment. There is also an option to attach an explanation file. The counterpart then saves the comment.

| < Back to my v | view K Back to overview list                        |                                                          |                                               |                                               |                                       |                                         | Configure notifications            |
|----------------|-----------------------------------------------------|----------------------------------------------------------|-----------------------------------------------|-----------------------------------------------|---------------------------------------|-----------------------------------------|------------------------------------|
|                | Ref. Number<br>AT-3-2024-0002<br>Country<br>Austria | Sector<br>3 Agriculture                                  |                                               | Pollutants<br>SO2                             | Fuel                                  | Inventory year<br>2022                  |                                    |
| ✓ Observatio   | n details                                           |                                                          |                                               |                                               |                                       |                                         |                                    |
| ✓ Observation  | n history                                           |                                                          |                                               |                                               |                                       |                                         |                                    |
| Q              | Q8A                                                 |                                                          |                                               |                                               |                                       |                                         |                                    |
| from TE        | RTs to Member State 0                               |                                                          |                                               |                                               |                                       |                                         | Updated on: 16 Apr 2024, 18:29 CET |
| This is a      | a test question.                                    |                                                          |                                               |                                               |                                       |                                         |                                    |
| ^              | Internal comments on question b                     | etween TERTs ()                                          |                                               |                                               |                                       |                                         |                                    |
| Hand           | dling of confidential files: Please zip your file   | , protect it with a password, upload it to your reply in | the EEA review tool and send the password per | email to the EMRT-NECD Secretariat mailbox. 1 | /our password will only be shared wit | th the lead reviewer and sector Expert. |                                    |
| Sty            | yle                                                 |                                                          |                                               |                                               |                                       |                                         |                                    |
| т              | his is a reply from the counterpart.                | 'm m' Y 🔛 🖬 kink 🔄                                       |                                               |                                               |                                       |                                         |                                    |
|                |                                                     |                                                          |                                               |                                               |                                       |                                         |                                    |
|                |                                                     |                                                          |                                               |                                               |                                       |                                         |                                    |
| Atta<br>Ch     | achments<br>noose files No file chosen              |                                                          |                                               |                                               |                                       |                                         |                                    |
|                | Save Comment                                        |                                                          |                                               |                                               |                                       |                                         |                                    |

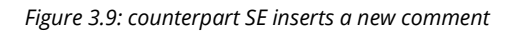

| ľ         | Ref. Number<br>AT-3-2024-0002<br>Country<br>Austria                                             | Sector<br>3 Agriculture                                                                              |                                                        | Pollutants<br>SO2                            | Fuel                              | Inventory year<br>2022                   |                                    |
|-----------|-------------------------------------------------------------------------------------------------|----------------------------------------------------------------------------------------------------|--------------------------------------------------------|----------------------------------------------|-----------------------------------|------------------------------------------|------------------------------------|
| V Observa | ation details                                                                                   |                                                                                                    |                                                        |                                              |                                   |                                          |                                    |
| ✓ Observa | ation history                                                                                   |                                                                                                    |                                                        |                                              |                                   |                                          |                                    |
| ç         | <b>Q</b> 8A                                                                                     |                                                                                                    |                                                        |                                              |                                   |                                          |                                    |
| from      | TERTs to Member State ()                                                                        |                                                                                                    |                                                        |                                              |                                   |                                          | Updated on: 16 Apr 2024, 18:29 CET |
| This      | is a test question.                                                                             |                                                                                                    |                                                        |                                              |                                   |                                          |                                    |
|           | ▲ Internal comments on qu<br>ERT NECD 6 says: 16 Apr 2024.<br>This is a reply from the counterp | astion between TERTs 0<br>1630 CET<br>art.                                                           |                                                        |                                              |                                   |                                          |                                    |
| •         | Handling of confidential files: Please z                                                        | ip your file, protect it with a password, upload it to your rep                                      | ly in the EEA review tool and send the password per em | all to the EMRT-NECD Secretariat mailbox. Yo | ur password will only be shared w | ith the lead reviewer and sector Expert. |                                    |
|           | Comment ■<br>Style → B J<br>∞ ∰ U Z = E =                                                       | ▝▐▝▋▋▋⊟₺₡ <b>₡</b> ፟፟፟፟<br>፟৻⋺ <sup>ੵ</sup> <sub>₩</sub> ╓ <sup>7</sup> Ÿ <sup>™</sup> ₩₩₩₩ <b>₽</b> |                                                        |                                              |                                   |                                          |                                    |
| I         |                                                                                                 |                                                                                                    |                                                        |                                              |                                   |                                          |                                    |
| ĺ         | Attachments<br>Choose files No file chosen                                                      |                                                                                                    |                                                        |                                              |                                   |                                          |                                    |
|           | Save Comment                                                                                    |                                                                                                    |                                                        |                                              |                                   |                                          |                                    |

Figure 3.10: a new comment is added by counterpart SE

#### 3.1.6 Sector Expert address comment from a counterpart

The Sector Expert logs in and looks into the "*My view*" tab under the "*Other actions for my observation*" menu, inside the dropdown "*Waiting for comment from counterparts for question*". They are then able to both reply to the counterpart, add further counterparts for comment or close the comments. The question is then ready to be sent for approval.

| Overview list My view                                                                                                    | Finalised | observations   |                                    |                                        | New observation           |
|----------------------------------------------------------------------------------------------------|-----------|----------------|------------------------------------|----------------------------------------|---------------------------|
| Free text                                                                                                    | pand view | Other actions  | for my observations - Waiting for  | comment from counternarts for question | Search                    |
| Sector expert                                                                                                    |           | ouler actions  | Ior my observations - waiting for  | comment non counterparts for question  | MODIFICATION              |
| My actions<br>Draft questions (32)                                                                                                    |           | OBSERVATION    | IN SHORT                           | NFR CODE                               | DATE                      |
| MS answers to review (2)<br>Conclusion denied (1)                                                                                                    |           | AT-3-2024-0001 | Test observation for NECD guidance | 3 Agriculture                          | 16 Apr 2024,<br>18:02 CET |
| Other actions for my observations<br>Unanswered questions (1)<br>Waiting for comment from counterparts for quest<br>Observation for finalisation (1) | stion (1) |                |                                    |                                        |                           |

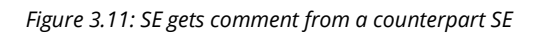

| from TERTs to Member State 0                    | Updated on: 16 Apr 2024, 18:29 CET |
|-------------------------------------------------|------------------------------------|
| This is a test question.                        |                                    |
| ∧ Internal comments on question between TERTs ● |                                    |
| TERT NECD 6 says: 16 Apr 2024, 16:30 CET        |                                    |
| This is a reply from the counterpart.           |                                    |
|                                                 |                                    |
| Attachments<br>Choose files No file chosen      |                                    |
| Select new Counterpart                          | S Close Comments Edit Key Flags    |

Figure 3.12: SE closes comment for a question

#### 3.1.7 Send a question to Lead Reviewer for approval

Following the closing of the comments the Sector Expert is then able to send the question to the Lead Reviewer for approval. Note at the top of the screen shown it states that "item state change". This means that the observation is ready to be sent and advance through the workflow.

| Home      | 2020                     | 2020 Projection, NAPCP and PaMs       | 2021 Inventory | 2021 Projections | 2022 Inventory | 2023 Projections  | 2023 Inventory  | 2024 Inventory |                                |                                    |
|-----------|--------------------------|---------------------------------------|----------------|------------------|----------------|-------------------|-----------------|----------------|--------------------------------|------------------------------------|
| You are h | ere: Home / 2024 Invento | ry / sector4 SO2 2022 Emission factor |                |                  |                |                   |                 |                |                                |                                    |
| Info It   | em state changed.        |                                       |                |                  |                |                   |                 |                |                                |                                    |
| < Bac     | ck to my view 🛛 ⊀ B;     | ack to overview list                  |                |                  |                |                   |                 |                |                                | Configure notifications            |
|           | Ref. Number              | 24-0001                               |                |                  |                |                   |                 |                |                                |                                    |
|           | Country<br>Austria       | Sector<br>3 Agriculture               |                |                  |                | Pollutants<br>SO2 |                 | Fuel           | Inventory year<br>2022         |                                    |
| ✓ Ob      | oservation details       |                                       |                |                  |                |                   |                 |                |                                |                                    |
| V OL      | servation history        |                                       |                |                  |                |                   |                 |                |                                |                                    |
|           |                          |                                       |                |                  |                |                   |                 |                |                                |                                    |
|           | <b>Q</b> Q&A             | 1                                     |                |                  |                |                   |                 |                |                                |                                    |
| l í       | from TERTs to Member     | State 0                               |                |                  |                |                   |                 |                |                                | Updated on: 16 Apr 2024, 17:55 CET |
|           | This is a test question. | ients on question between TERTs 🔒     |                |                  |                |                   |                 |                |                                |                                    |
|           |                          |                                       |                |                  |                |                   |                 |                |                                |                                    |
|           |                          |                                       |                |                  | Edit           | question Uploa    | nd file Go to C | Conclusions    | Request Comments Send Question | on for Approval Edit Key Flags     |

Figure 3.13: SE sends the question to LR for approval

Sector Expert selects "Send Question for Approval". An email notification will be sent to the Lead Reviewer. It is possible for the Sector Expert to "Recall Question" if they would like to make further changes to the question before sending it to the Lead Reviewer.

| Home      | 2020                  | 2020 Projection, NAPCP and Pa          | Ms 2021 Inventory | 2021 Projections | 2022 Inventory | 2023 Projections  | 2023 Inventory | 2024 Inventory |                 |             |                            |
|-----------|-----------------------|----------------------------------------|-------------------|------------------|----------------|-------------------|----------------|----------------|-----------------|-------------|----------------------------|
| You are h | ere: Home / 2024 Inv  | entory / sector4 SO2 2022 Emission fac | tor               |                  |                |                   |                |                |                 |             |                            |
| Info U    | isers have been notif | ed by e-mail                           |                   |                  |                |                   |                |                |                 |             |                            |
| Info It   | em state changed.     |                                        |                   |                  |                |                   |                |                |                 |             |                            |
| < Bac     | k to my view          | Back to overview list                  |                   |                  |                |                   |                |                |                 |             | Configure notifications    |
|           | Ref. Nur<br>AT-3-     | uber<br>2024-0001                      |                   |                  |                |                   |                |                |                 |             |                            |
|           | Country<br>Austria    | Sector<br>3 Agriculture                |                   |                  |                | Pollutants<br>SO2 |                | Fuel           | Invento<br>2022 | ory year    |                            |
| V Ob      | servation details     |                                        |                   |                  |                |                   |                |                |                 |             |                            |
| N Ob      | servation history     |                                        |                   |                  |                |                   |                |                |                 |             |                            |
|           | servation instory     |                                        |                   |                  |                |                   |                |                |                 |             |                            |
|           | Q Q&A                 |                                        |                   |                  |                |                   |                |                |                 |             |                            |
| ſ         | from TERTs to Men     | ber State 🚯                            |                   |                  |                |                   |                |                |                 | Updated of  | on: 16 Apr 2024, 17:55 CET |
|           | This is a test questi | on.                                    |                   |                  |                |                   |                |                |                 |             |                            |
|           | ✓ Internal c          | mments on question between TERT        | 5 ()              |                  |                |                   |                |                |                 |             |                            |
|           |                       |                                        |                   |                  |                |                   |                |                |                 | Recall Ques | tion Edit Key Flags        |

Figure 3.14: Request for approval is sent by SE

## 3.2 Lead Reviewer: receives question for approval

This section details the input of the Lead Reviewer in the early stage of the workflow and their role in reviewing and sending questions.

When a question is sent for the approval of the Lead Reviewer they will receive a "*New question for approval*" email notification. The Lead Reviewer logs into the EMRT-NECD and in the "*My View*" tab looks under the "*Question to be sent*" menu. The lead reviewer can review the commenting loop and take account of what has been discussed between the Sector Expert and counterpart Sector Expert.

They have three main actions: "edit question", "Ask to Redraft" to Sector Expert or "Approve question and send" to Member State. In addition, the Lead Reviewer can edit the question.

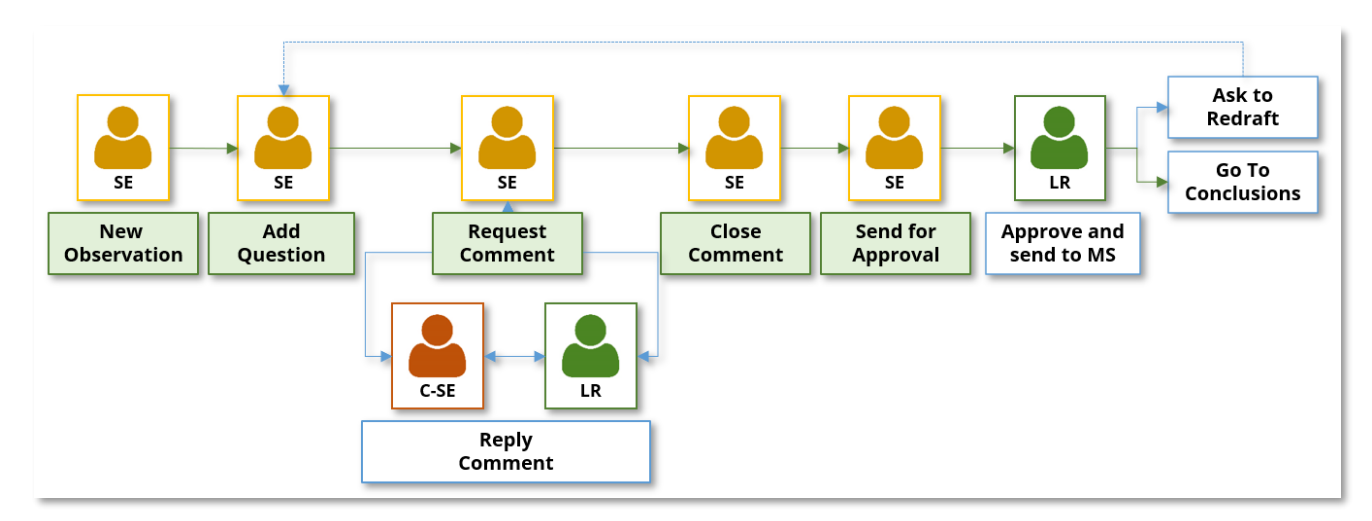

Figure 3.15: EMRT-NECD workflow detail: option for LR

| Expand Lead reviewer                            | view | My actions - Question | ons to be sent                     |               |                           |
|-------------------------------------------------|------|-----------------------|------------------------------------|---------------|---------------------------|
| My actions<br>Questions to be sent (1)          |      | OBSERVATION           | IN SHORT                           | NFR CODE      | MODIFICATION<br>DATE      |
| Observations to finalise (1)<br>My MS's actions |      | AT-3-2024-0001        | Test observation for NECD guidance | 3 Agriculture | 16 Apr 2024,<br>18:13 CET |
| Unanswered questions (7)                        |      |                       |                                    |               |                           |

Figure 3.16: LR gets a question to be sent to MS

| Home        | 2020                   | 2020 Projection, NAPCP and PaMs          | 2021 Inventory | 2021 Projections | 2022 Inventory | 2023 Projections  | 2023 Inventory | 2024 Inventory         |                     |                                    |
|-------------|------------------------|------------------------------------------|----------------|------------------|----------------|-------------------|----------------|------------------------|---------------------|------------------------------------|
| You are h   | ere: Home / 2024 Inve  | ntory / sector4 SO2 2022 Emission factor |                |                  |                |                   |                |                        |                     |                                    |
| < Bac       | k to my view 🛛 🔇       | Back to overview list                    |                |                  |                |                   |                |                        |                     | Configure notifications            |
|             | Ref. Numl<br>AT-3-2    | ber<br>024-0001                          |                |                  |                |                   |                |                        |                     |                                    |
|             | Country<br>Austria     | Sector<br>3 Agriculture                  |                |                  |                | Pollutants<br>SO2 |                | Fuel                   | Inventory year 2022 |                                    |
| ✓ 0t        | servation details      |                                          |                |                  |                |                   |                |                        |                     |                                    |
| <b>∨</b> 0t | servation history      |                                          |                |                  |                |                   |                |                        |                     |                                    |
|             | <b>Q</b> Q&A           |                                          |                |                  |                |                   |                |                        |                     |                                    |
| ſ           | from TERTs to Memb     | er State 📵                               |                |                  |                |                   |                |                        |                     | Updated on: 16 Apr 2024, 17:55 CET |
|             | This is a test questio | n.<br>mments on question between TERTs 🕚 |                |                  |                |                   |                |                        |                     |                                    |
|             |                        |                                          |                |                  | Ľ              | Edit question Up  | load file App  | rove question and send | Go to Conclusions A | sk SE to redraft Edit Key Flags    |

Figure 3.17: LR options when managing a question

#### 3.2.1 Ask Sector Expert to redraft

If the Lead Reviewer selects "*Ask SE to redraft*" then the observation is sent back to the Sector Expert who can edit the question and follow the work flow again from **section 3.1.3** above.

#### 3.2.2 Edit question

The Lead Reviewer can edit the question and requires no input from the Sector Expert.

#### 3.2.3 Approves question and send to MS: Question finalised

The Lead Reviewer selects "*Approve question and send*". The status of the item changes. A notification email has been sent to the Sector Expert: "*Your observation was sent to MS*", and to the Member State Coordinator: "*New question for your country*". This can be seen from the notification bar.

#### 3.2.4 Go to Conclusions

The Lead Reviewer can also go straight to drafting a conclusion for the observation by clicking "*Go to Conclusions*". This will leave the question as a draft, and it will not be sent to the MS. Guidance on drafting a conclusion can be found in **Section 3.4.2**.

| Home          | 2020                    | 2020 Projection, NAPCP and PaMs       | 2021 Inventory | 2021 Projections | 2022 Inventory | 2023 Projections  | 2023 Inventory | 2024 Inventory |                       |                                 |
|---------------|-------------------------|---------------------------------------|----------------|------------------|----------------|-------------------|----------------|----------------|-----------------------|---------------------------------|
| You are here: | Home / 2024 Invento     | ry / sector4 SO2 2022 Emission factor |                |                  |                |                   |                |                |                       |                                 |
| Info User     | s have been notified b  | y e-mail                              |                |                  |                |                   |                |                |                       |                                 |
| < Back to     | o my view 🛛<br>K B      | ack to overview list                  |                |                  |                |                   |                |                |                       | Configure notifications         |
| Ē             | Ref. Number<br>AT-3-202 | 24-0001                               |                |                  |                |                   |                |                |                       |                                 |
| _             | Country<br>Austria      | Sector<br>3 Agriculture               |                |                  |                | Pollutants<br>SO2 |                | Fuel           | Inventory yea<br>2022 | r                               |
| V Obser       | vation details          |                                       |                |                  |                |                   |                |                |                       |                                 |
| ✓ Obser       | vation history          |                                       |                |                  |                |                   |                |                |                       |                                 |
|               |                         |                                       |                |                  |                |                   |                |                |                       |                                 |
|               | <b>Q</b> Q&A            | 1                                     |                |                  |                |                   |                |                |                       |                                 |
| fro           | m TERTs to Member       | State ()                              |                |                  |                |                   |                |                |                       | Sent on: 16 Apr 2024, 18:18 CET |
| T             | is is a test question.  |                                       |                |                  |                |                   |                |                |                       |                                 |
|               |                         |                                       |                |                  |                |                   |                |                |                       | Recall Question Edit Key Flags  |

Figure 3.18: LR has sent a request for an answer to MS

#### 3.2.5 Recall question

After approving the question, there is an opportunity for the Lead Reviewer to recall the question before the Member State coordinator responds to it. Note they may still view the question before the LR can recall the question. Once the MSA has requested comments from the MSEXP, it is no longer possible to recall the question. In this scenario the user is returned to the screen shown in **Figure 3.17**.

#### 3.3 Member state coordinator receives a request for an answer

This section details the input into the EMRT-NECD required by the Member State Coordinator (MSA) and Member State Expert (MSEXP).

Following the Lead Reviewer sending the "*Request for an answer*", the MS Coordinator will receive an email notification: "*New question for your country*". The MS Coordinator logs into the EMRT-NECD and finds the request in the "*My view*" tab under the "*Questions from Sector Experts to be answered*" menu.

The MS Coordinator clicks on the Question and has two possible actions: "*Create an answer*" or "*Request input for an answer*".

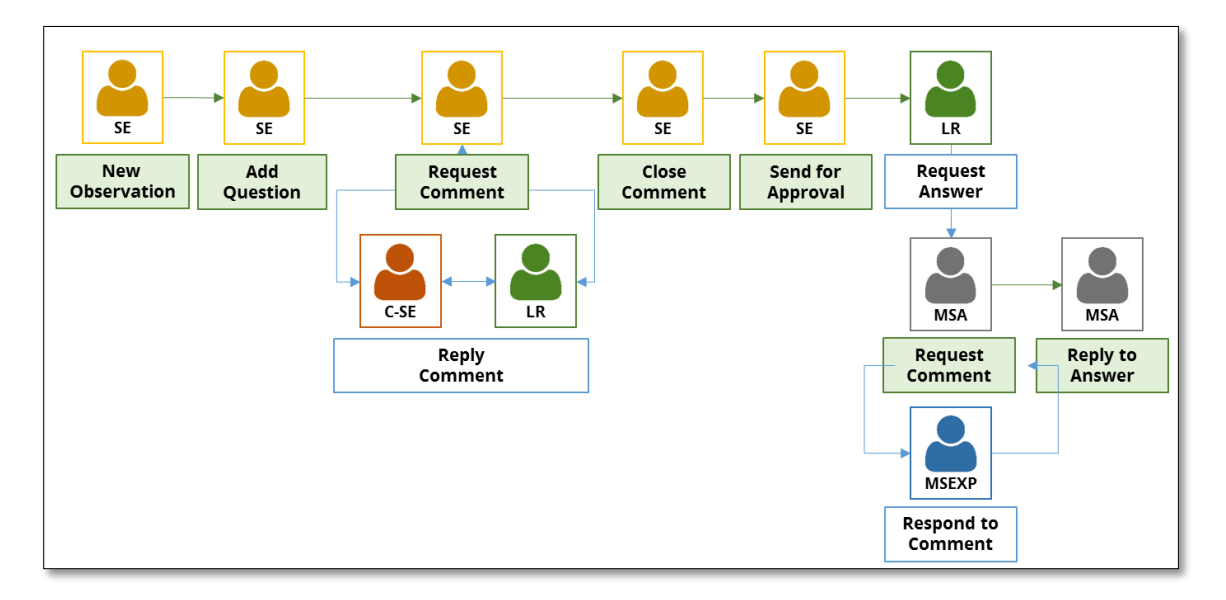

Figure 3.19: EMRT-NECD workflow – focus on Member State Actions.

| Overview list My view Finalised                               | observations    |                                          |               |                           |
|---------------------------------------------------------------|-----------------|------------------------------------------|---------------|---------------------------|
| Free text<br>MS coordinator<br>Expand view                    | My actions - Qu | estions from Sector Expert to be answere | d             | Search                    |
| My actions<br>Questions from Sector Expert to be answered (1) | OBSERVATION     | IN SHORT                                 | NFR CODE      | MODIFICATION              |
| Sector expert actions<br>Answers sent to Sector Expert (8)    | AT-3-2024-0001  | Test observation for NECD guidance       | 3 Agriculture | 16 Apr 2024,<br>18:02 CET |

Figure 3.20: MSA gets a question from Sector Expert to be answered

The MS Coordinator clicks on the Question and has two possible actions: "*Create an answer*" or "*Request input for an answer*".

| Home       | 2020                     | 2020 Projection, NAPCP and PaMs        | 2021 Inventory | 2021 Projections | 2022 Inventory | 2023 Projections  | 2023 Inventory | 2024 Inventory |                        |                                   |
|------------|--------------------------|----------------------------------------|----------------|------------------|----------------|-------------------|----------------|----------------|------------------------|-----------------------------------|
| You are he | e: Home / 2024 Invento   | ory / sector4 SO2 2022 Emission factor |                |                  |                |                   |                |                |                        |                                   |
| < Back     | to my view 🛛 < B         | ack to overview list                   |                |                  |                |                   |                |                |                        | Configure notifications           |
|            | Ref. Numbe<br>AT-3-20    | 24-0001                                |                |                  |                |                   |                |                |                        |                                   |
|            | Country<br>Austria       | Sector<br>3 Agriculture                |                |                  |                | Pollutants<br>SO2 |                | Fuel           | Inventory year<br>2022 |                                   |
| V Obs      | ervation details         |                                        |                |                  |                |                   |                |                |                        |                                   |
| V Obs      | ervation history         |                                        |                |                  |                |                   |                |                |                        |                                   |
|            | <b>Q</b> Q&A             | 1                                      |                |                  |                |                   |                |                |                        | 1                                 |
| -          | rom TERTs to Member      | State 0                                |                |                  |                |                   |                |                |                        | Sent on: 16 Apr 24, 18:18 CET     |
|            | This is a test question. |                                        |                |                  |                |                   |                |                | Ļ                      |                                   |
|            |                          |                                        |                |                  |                |                   |                |                | Create answer <b>0</b> | Request input for answer <b>9</b> |

Figure 3.21: MSA option when managing an answer

#### 3.3.1 Member State Coordinator creates answer

The MS Coordinator creates and saves the answer.

| Home          | 2020                  | 2020 Projection, NAPCP and PaMs        | 2021 Inventory | 2021 Projections | 2022 Inventory | 2023 Projections | 2023 Inventory    | 2024 Inventory |      |                        |                                 |
|---------------|-----------------------|----------------------------------------|----------------|------------------|----------------|------------------|-------------------|----------------|------|------------------------|---------------------------------|
| You are here: | Home / 2024 Invent    | ory / sector4 SO2 2022 Emission factor |                |                  |                |                  |                   |                |      |                        |                                 |
| < Back to     | my view 🛛 < B         | ack to overview list                   |                |                  |                |                  |                   |                |      |                        | Configure notifications         |
|               | Ref. Numl<br>AT-3-2   | oer<br>024-0001                        |                |                  |                |                  |                   |                |      |                        |                                 |
|               | Country<br>Austria    | Sector<br>3 Agriculture                |                |                  |                |                  | Pollutants<br>SO2 |                | Fuel | Inventory year<br>2022 |                                 |
| V Observ      | ration details        |                                        |                |                  |                |                  |                   |                |      |                        |                                 |
| V Observ      | ration history        |                                        |                |                  |                |                  |                   |                |      |                        |                                 |
|               | <b>Q</b> 8A           | 1                                      |                |                  |                |                  |                   |                |      |                        |                                 |
| fror          | n TERTs to Member     | State ()                               |                |                  |                |                  |                   |                |      |                        | Sent on: 16 Apr 2024, 18:18 CET |
| Thi           | s is a test question. |                                        |                |                  |                |                  |                   |                |      |                        |                                 |
|               |                       |                                        |                |                  |                |                  |                   |                |      | Create answer @        | Request input for answer        |
| Style         | • B                   |                                        | 2              |                  |                |                  |                   |                |      |                        |                                 |
| This is a     | test answer.          |                                        |                |                  |                |                  |                   |                |      |                        |                                 |
|               |                       |                                        |                |                  |                |                  |                   |                |      |                        |                                 |
|               |                       |                                        |                |                  |                |                  |                   |                |      |                        | //                              |
| Save          | answer                |                                        |                |                  |                |                  |                   |                |      |                        |                                 |

Figure 3.22: MSA drafts an answer.

After saving the answer the MS Coordinator has four choices: to edit the answer, to upload an explanation file, to ask for comments or to submit the answer.

| Home             | 2020                  | 2020 Projection, NAPCP and PaMs       | 2021 Inventory | 2021 Projections | 2022 Inventory | 2023 Projections | 2023 Inventory    | 2024 Inventory |                    |                                         |
|------------------|-----------------------|---------------------------------------|----------------|------------------|----------------|------------------|-------------------|----------------|--------------------|-----------------------------------------|
| You are here: He | ome / 2024 Invento    | ry / sector4 SO2 2022 Emission factor |                |                  |                |                  |                   |                |                    |                                         |
| < Back to m      | ny view 🔪 < Bi        | ack to overview list                  |                |                  |                |                  |                   |                |                    | Configure notifications                 |
| B                | Ref. Numb<br>AT-3-20  | <sup>er</sup><br>024-0001             |                |                  |                |                  |                   |                |                    |                                         |
| -                | Country<br>Austria    | Sector<br>3 Agriculture               |                |                  |                |                  | Pollutants<br>SO2 |                | Fuel Inven<br>2022 | tory year                               |
| ✤ Observa        | tion details          |                                       |                |                  |                |                  |                   |                |                    |                                         |
| ✓ Observa        | tion history          |                                       |                |                  |                |                  |                   |                |                    |                                         |
| ç                | <b>Q</b> 8A           | 1                                     |                |                  |                |                  |                   |                |                    |                                         |
| from             | TERTs to Member       | State 0                               |                |                  |                |                  |                   |                |                    | Sent on: 16 Apr 2024, 18:18 CET         |
| This             | is a test question.   |                                       |                |                  |                |                  |                   |                |                    |                                         |
| from Memb        | er State to TERTs     |                                       |                |                  |                |                  |                   |                |                    | odated on: 16 Apr 202 8:32 CET          |
| This is a ter    | st answer.<br>omments |                                       |                |                  |                |                  |                   |                |                    |                                         |
|                  |                       |                                       |                |                  |                |                  |                   |                | Edit answer Upk    | cad file Submit Answer Request Comments |

*Figure 3.23: MSA options after drafting an answer* 

#### 3.3.2 Requesting comments/ input from Member State Expert

The "*Request Comments*" button works in the same way as in **section 3.1.5**; After drafting a conclusion, the MS Coordinator can '*request comments*' from MS Experts, additionally they can '*request input for answer*' from the MS expert as soon as the request for an answer has been received.

When the MS Coordinator requests comments, they can select only the MS Expert users listed for their county inside the tool. No other users can act as a MS Expert in this part of the process.

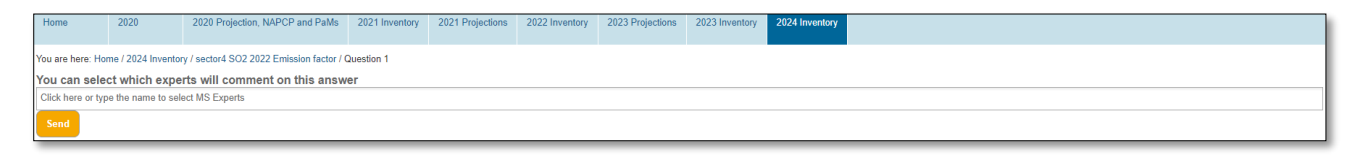

Figure 3.24: MSA select a MSEXP to get comments

The MS Coordinator requests comments, and a notification email is sent to MS Expert involved.

| Home             | 2020                 | 2020 Projection, NAPCP and PaMs        | 2021 Inventory | 2021 Projections | 2022 Inventory | 2023 Projections | 2023 Inventory    | 2024 Inventory |      |                        |                                    |
|------------------|----------------------|----------------------------------------|----------------|------------------|----------------|------------------|-------------------|----------------|------|------------------------|------------------------------------|
| You are here: He | ome / 2024 Invento   | ory / sector4 SO2 2022 Emission factor |                |                  |                |                  |                   |                |      |                        |                                    |
| Info Users h     | ave been notified b  | oy e-mail                              |                |                  |                |                  |                   |                |      |                        |                                    |
| Info Item sta    | te changed.          |                                        |                |                  |                |                  |                   |                |      |                        |                                    |
| < Back to n      | ny view 🛛 < B        | ack to overview list                   |                |                  |                |                  |                   |                |      |                        | Configure notifications            |
| È                | Ref. Numb<br>AT-3-20 | or<br>024-0001                         |                |                  |                |                  |                   |                |      |                        |                                    |
|                  | Country<br>Austria   | Sector<br>3 Agriculture                |                |                  |                |                  | Pollutants<br>SO2 |                | Fuel | Inventory year<br>2022 |                                    |
| V Observa        | tion details         |                                        |                |                  |                |                  |                   |                |      |                        |                                    |
| ✓ Observa        | tion history         |                                        |                |                  |                |                  |                   |                |      |                        |                                    |
|                  |                      | _                                      |                |                  |                |                  |                   |                |      |                        |                                    |
| ç                | Q8A                  | )                                      |                |                  |                |                  |                   |                |      |                        |                                    |
| from             | TERTs to Member      | State ()                               |                |                  |                |                  |                   |                |      |                        | Sent on: 16 Apr 2024, 18:18 CET    |
| This             | is a test question.  |                                        |                |                  |                |                  |                   |                |      |                        |                                    |
| from Memb        | er State to TERTs    |                                        |                |                  |                |                  |                   |                |      |                        | Updated on: 16 Apr 2024, 18:32 CET |
| This is a ter    | st answer.           |                                        |                |                  |                |                  |                   |                |      |                        |                                    |
| ~ C              | omments              |                                        |                |                  |                |                  |                   |                |      |                        |                                    |
|                  |                      |                                        |                |                  |                |                  |                   |                |      | Close Co               | mments Select new Experts          |

Figure 3.25: a request for comment is sent by MSA to a MSEXP

#### 3.3.3 Member State Expert provides comments to an answer

The MS Expert then logs into the EMRT-NECD and in the "*My View*" tab under the "*Comments for answer needed by MS Coordinator*" menu finds the observation where a comment is needed.

By clicking on "*Comment*", the MS Expert adds a proposed answer to the question received from the review team and can also upload useful files. The MS Expert can then "*Save Comment*". Additional comments can be added, if required. A Notification email is sent to the MS Coordinator.

| Free text                                                                                  |                                                      |                               | Search       |
|--------------------------------------------------------------------------------------------|------------------------------------------------------|-------------------------------|--------------|
| l.                                                                                         |                                                      |                               |              |
|                                                                                            |                                                      |                               |              |
| Expand view                                                                                | My actions - Comments for an                         | swer needed by MS coordinator |              |
| Expand view<br>MS expert<br>My actions<br>Comments for answer needed by MS coordinator (1) | My actions - Comments for an<br>OBSERVATION IN SHORT | swer needed by MS coordinator | MODIFICATION |

Figure 3.26: MSEXP gets a request for comment from MSA

| from TERTs to Member State 0                                                                                                    | Sent on: 16 Apr 2024, 18:18 CET    |
|----------------------------------------------------------------------------------------------------|------------------------------------|
| This is a test question.                                                                                                    |                                    |
| from Member State to TERTs                                                                                                    | Updated on: 16 Apr 2024, 18:32 CET |
| This is a test answer.                                                                                                    |                                    |
| ∧ Comments                                                                                                    |                                    |
| Handling of confidential files: Please op your file, protect it with a password, upload it to your reply in the EEA review tool and send the password per email to the EMRT-RECD Socretarial mailbox. Your password will only be shared with the lead reviewer and social Expert.                                                                                                    |                                    |
| Comment ■<br>Styles. I DI I HE BE ZE HE E IF (F 2)<br>DE CALLER - CALLER - CAL |                                    |
| This is a test answer from MS Expert                                                                                                    |                                    |
|                                                                                                    |                                    |
| Attachments Choose files No file chosen Seve Committ                                                                                                    |                                    |

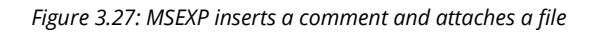

| from TERTs to Member State 0                                                                                                    | Sent on: 16 Apr 2024, 18:18 CET    |
|----------------------------------------------------------------------------------------------------|------------------------------------|
| This is a test question.                                                                                                    |                                    |
| from Member State to TERTs                                                                                                    | Updated on: 16 Apr 2024, 18:32 CET |
| This is a test answer.                                                                                                    |                                    |
| ▲ Comments                                                                                                    |                                    |
| NECD EEA AT EXP says: 16 Apr 2024, 16 39 CET                                                                                                    |                                    |
| This is a test answer from MS Expert                                                                                                    |                                    |
| Handling of conductual files. Please zp your file, protect it with a password, upload II to your reply in the EEA review tool and send the password per enail to the EMRT-NECO Secretarial mailtox. Your password will only be shared with the lead reviewer and | d sector Expert.                   |

Figure 3.28: MSEXP sends a comment inside a draft answer

#### 3.3.4 Member State Coordinator: Receives comments and sends the answer

The MS Coordinator gets the email notification: "*New Comment from MS Expert*". They now have two choices: "*Close comment*" or "*Select new Expert*" (if further analysis or explanation is needed).

|                | Ref. Number<br>AT-3-2024-0001<br>Country<br>Austria | Sector<br>3 Agriculture | Pollutants<br>SO2 | Fuel | Inventory year<br>2022 |                                 |
|----------------|-----------------------------------------------------|-------------------------|-------------------|------|------------------------|---------------------------------|
| ✓ Observatio   | on details                                          |                         |                   |      |                        |                                 |
| ✓ Observatio   | on history                                          |                         |                   |      |                        |                                 |
| Q              | Q8A                                                 |                         |                   |      |                        |                                 |
| from TE        | ERTs to Member State 0                              |                         |                   |      |                        | Sent on: 16 Apr 2024, 18:18 CET |
| This is        | a test question.                                    |                         |                   |      |                        | _                               |
| from Member    | State to TERTs                                      |                         |                   |      |                        | Updated on: 16 Apr 202 8:32 CET |
| This is a test | answer.<br>nments                                   |                         |                   |      |                        |                                 |
|                |                                                     |                         |                   |      | Close C                | Comments Select new Experts     |

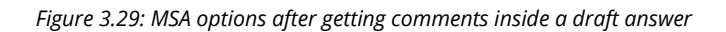

| <b>B</b>         | Ref. Number<br>AT-3-2024-0001<br>Country<br>Austria | Sector<br>3 Agriculture | Pollutants<br>SO2 | Fuel | Inventory year<br>2022        |                                  |
|------------------|-----------------------------------------------------|-------------------------|-------------------|------|-------------------------------|----------------------------------|
| ✓ Observatio     | n details                                           |                         |                   |      |                               |                                  |
| ✓ Observation    | n history                                           |                         |                   |      |                               |                                  |
| <b>A</b>         | Q&A                                                 |                         |                   |      |                               |                                  |
| from TE          | RTs to Member State 0                               |                         |                   |      |                               | Sent on: 16 Apr 2024, 18:18 CET  |
| This is a        | test question.                                      |                         |                   |      |                               |                                  |
| from Member      | State to TERTs                                      |                         |                   |      |                               | Jpdated on: 16 Apr 20. 18:32 CET |
| This is a test a | nswer.<br>ments                                     |                         |                   |      |                               |                                  |
|                  |                                                     |                         |                   |      | Edit answer Upload file Submi | it Answer Request Comments       |

Figure 3.30: MSA closes comments

After closing comments, the MS Coordinator should then edit the answer before submitting. It is important to remember that the TERT cannot see the MS Experts comments, as they are internal only. The MS Coordinator must copy any required text provided by the MS expert in the comments to the answer field.

The MS Coordinator can also upload a file and reopen the commenting loop if further comments are required.

Once the answer has been submitted, an email notification is sent to the TERT (SE and LR): "*New answer from country*".

| Home                     | 2020                                                                                    | 2020 Projection, NAPCP and Pall      | s 2021 Inventory | 2021 Projections | 2022 Inventory | 2023 Projections | 2023 Inventory    | 2024 Inventory |    |                        |                                 |  |  |
|--------------------------|-----------------------------------------------------------------------------------------|--------------------------------------|------------------|------------------|----------------|------------------|-------------------|----------------|----|------------------------|---------------------------------|--|--|
| You are here: Ho         | me / 2024 Invento                                                                       | ry / sector4 SO2 2022 Emission facto |                  |                  |                |                  |                   |                |    |                        |                                 |  |  |
| Info Users ha            | Into Users have been notified by e-mail                                                 |                                      |                  |                  |                |                  |                   |                |    |                        |                                 |  |  |
| Info Item state changed. |                                                                                         |                                      |                  |                  |                |                  |                   |                |    |                        |                                 |  |  |
| < Back to my             | y view 🛛 ⊀ Ba                                                                           | ack to overview list                 |                  |                  |                |                  |                   |                |    |                        | Configure notifications         |  |  |
|                          | Ref. Numb<br>AT-3-20                                                                    | <sup>er</sup><br>024-0001            |                  |                  |                |                  |                   |                |    |                        |                                 |  |  |
|                          | Country<br>Austria                                                                      | Sector<br>3 Agricult                 | re               |                  |                |                  | Pollutants<br>SO2 | Fue            | el | Inventory year<br>2022 |                                 |  |  |
| ✓ Observati              | ion details                                                                             |                                      |                  |                  |                |                  |                   |                |    |                        |                                 |  |  |
| V Observati              | ion history                                                                             |                                      |                  |                  |                |                  |                   |                |    |                        |                                 |  |  |
|                          | ,                                                                                       |                                      |                  |                  |                |                  |                   |                |    |                        |                                 |  |  |
| Q                        | <b>Q</b> &A                                                                             | )                                    |                  |                  |                |                  |                   |                |    |                        |                                 |  |  |
| from T                   | ERTs to Member                                                                          | State 0                              |                  |                  |                |                  |                   |                |    |                        | Sent on: 16 Apr 2024, 18:18 CET |  |  |
| This is                  | a test question.                                                                        |                                      |                  |                  |                |                  |                   |                |    |                        |                                 |  |  |
| from Membe               | er State to TERTs                                                                       |                                      |                  |                  |                |                  |                   |                |    |                        | Sent on: 16 Apr 2024, 18:47 CET |  |  |
| This is a test           | This is a test answer, which has now been updated to include the IMS Expert's comments. |                                      |                  |                  |                |                  |                   |                |    |                        |                                 |  |  |
| ✓ Co                     | mments                                                                                  |                                      |                  |                  |                |                  |                   |                |    |                        |                                 |  |  |
|                          |                                                                                         |                                      |                  |                  |                |                  |                   |                |    |                        | Recall                          |  |  |

#### Figure 3.31: MSA submits answer

The MS Coordinator can recall the answer up until the point that the TERT Sector Expert presses the "Acknowledge Answer" button.

| Tod are nere. Home /                                                           | 2024 Inventory / 380014 002 2022 Lin                                                                                                    | 1331011 14000                                                  |                                                                                                    |                                                                                                    |                                                                                             |                                                                                    |                                                                      |                                                                                  |
|--------------------------------------------------------------------------------|----------------------------------------------------------------------------------------------------|----------------------------------------------------------------|----------------------------------------------------------------------------------------------------|----------------------------------------------------------------------------------------------------|---------------------------------------------------------------------------------------------|------------------------------------------------------------------------------------|----------------------------------------------------------------------|----------------------------------------------------------------------------------|
| Info Item state cha                                                            | anged.                                                                                                    |                                                                |                                                                                                    |                                                                                                    |                                                                                             |                                                                                    |                                                                      |                                                                                  |
| Back to my vie                                                                 | ew Back to overview list                                                                                                    |                                                                |                                                                                                    |                                                                                                    |                                                                                             |                                                                                    |                                                                      | Configure notifications                                                          |
| ß                                                                              | Ref. Number<br>AT-3-2024-0001<br>Country<br>Austria                                                                                                    | Sector<br>3 Agriculture                                        |                                                                                                    | Polluta<br>SO2                                                                                         | nts Fu                                                                                      | l                                                                                  | Inventory year<br>2022                                               |                                                                                  |
| ✓ Observation e                                                                | details                                                                                                    |                                                                |                                                                                                    |                                                                                                    |                                                                                             |                                                                                    |                                                                      |                                                                                  |
| Cobservation 1<br>tor Expert<br>ECD 4<br>quested counterp<br>ts<br>minutes ago | Abistory<br>Sector Expert<br>TERT NECD 4<br>Cost<br>Cost<br>Sector Expert<br>TERT NECD 4<br>Cost<br>Cost<br>Sector Expert<br>TERT NECD 4<br>Sector Expert<br>TERT NECD 4<br>Sector Expert<br>TERT NECD 4<br>Sector Expert<br>TERT NECD 4<br>Sector Expert<br>TERT NECD 4<br>Sector Expert<br>TERT NECD 4<br>Sector Expert<br>TERT NECD 4<br>Sector Expert<br>TERT NECD 4<br>Sector Expert<br>TERT NECD 4<br>Sector Expert<br>TERT NECD 4<br>Sector Expert<br>Sector Expert<br>Sector Expe | Sector Expert<br>TERT NECD 4<br>Sector 10 LR<br>35 minutes ago | Lead reviewer<br>TERT NECD LR<br>Quession approved and sen<br>to MS coordinator<br>O 31 minutes ago | Member state coordinator<br>NECD EEAAT<br>A Member state expert<br>comments closed<br>0 16 minutes ago | Member state coordinator<br>NECD EEAAT<br>We sepert comments<br>requested<br>15 minutes ago | Member state coordinator<br><u>NECD EEAT</u><br>Comments closed<br>O 4 minutes ago | Member state coordinator<br>NECD EEAT<br>Answer sent<br>a minute ago | Member state coordinator<br>NECD EEAT<br>Answer recalled<br>or a few seconds ago |
| Q 0                                                                            | 8A                                                                                                    |                                                                |                                                                                                    |                                                                                                    |                                                                                             |                                                                                    |                                                                      |                                                                                  |
| from TERT                                                                      | Fs to Member State 0                                                                                                    |                                                                |                                                                                                    |                                                                                                    |                                                                                             |                                                                                    |                                                                      | Sent on: 16 Apr 2024, 18:18 CET                                                  |
| This is a te                                                                   | est question.                                                                                                    |                                                                |                                                                                                    |                                                                                                    |                                                                                             |                                                                                    |                                                                      |                                                                                  |
| from Member St                                                                 | ate to TERTs                                                                                                    |                                                                |                                                                                                    |                                                                                                    |                                                                                             |                                                                                    | Se                                                                   | nt on: 16 Apr 2024, 18:47 CET                                                    |
| This is a test ans                                                             | swer, which has now been updated to ir<br>ents                                                                                                    | nclude the MS Expert's comme                                   | nts.                                                                                                |                                                                                                    |                                                                                             |                                                                                    |                                                                      |                                                                                  |
|                                                                                |                                                                                                    |                                                                |                                                                                                    |                                                                                                    |                                                                                             | Edit answer                                                                        | Upload file Submit Answ                                              | er Request Comments                                                              |

Figure 3.32: MSA recalls an answer after submission

By recalling the answer, the MS Coordinator has the same options as presented in **Figure 3.23**.

The MS Coordinator can find this observation in the "*My View*" tab under the "*Answers sent to Sector Expert*" menu.

| Expand view<br>MS coordinator                                 | Sector expert actions - | Answers sent to Sector Expert      |               |                           |
|---------------------------------------------------------------|-------------------------|------------------------------------|---------------|---------------------------|
| My actions<br>Questions from Sector Expert to be answered (3) | OBSERVATION             | IN SHORT                           | NFR CODE      | MODIFICATION<br>DATE      |
| Sector expert actions<br>Answers sent to Sector Expert (1)    | AT-3-2024-0001          | Test observation for NECD guidance | 3 Agriculture | 16 Apr 2024,<br>18:49 CET |
|                                                               |                         |                                    |               |                           |

Figure 3.33: MSA view on answer status

## 3.4 Sector Expert: acknowledge Member State answer and draft conclusion

In this stage of the workflow the Sector Expert receives the answer from the MS coordinator (MSA) and has two choices: Add a follow up question and go back to **Section 3.1.3** or draft a conclusion.

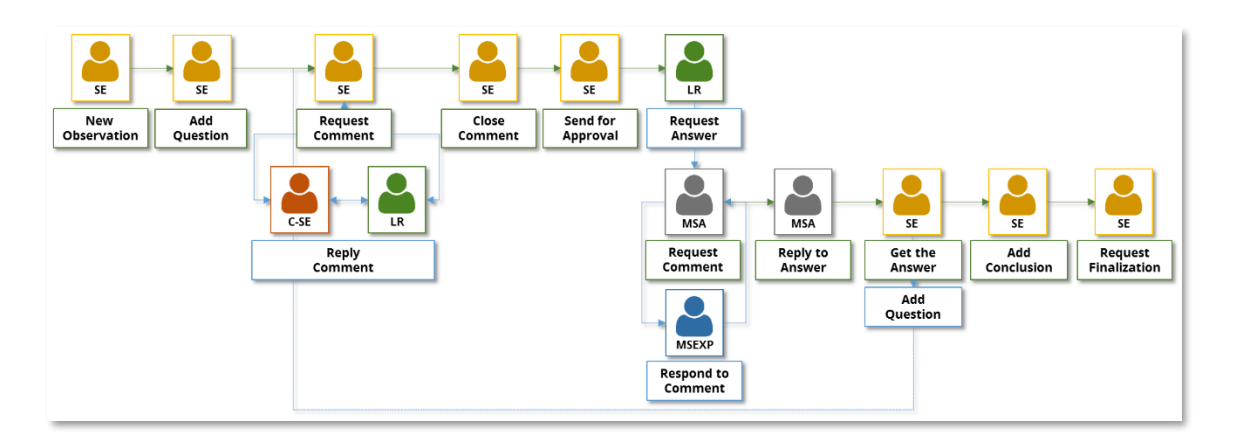

Figure 3.34: EMRT-NECD workflow detail: SE gets an answer from MSA

The Sector Expert logs in and in the "My View" tab finds the observation under the "MS answers to review" menu.

| Expand view<br>Sector expert                                                                | My actions - MS answe | inswers to review                  |               |                           |  |  |  |  |  |
|---------------------------------------------------------------------------------------------|-----------------------|------------------------------------|---------------|---------------------------|--|--|--|--|--|
| My actions<br>MS answers to review (1)                                                      | OBSERVATION           | IN SHORT                           | NFR CODE      | MODIFICATION<br>DATE      |  |  |  |  |  |
| Other actions for my observations<br>Waiting for comment from counterparts for question (1) | AT-3-2024-0001        | Test observation for NECD guidance | 3 Agriculture | 16 Apr 2024,<br>18:49 CET |  |  |  |  |  |

Figure 3.35: SE gets an answer to review from MSA

#### 3.4.1 Sector Expert: Acknowledge an answer

Before adding a further question (if further clarification is required) or writing a conclusion, the Sector Expert must "*Acknowledge Answer*". A notification email is sent to MS Coordinator when the answer is acknowledged.

The Sector Expert can see the internal commenting loop between the Sector Expert, counterpart and LR, but can't see if there is any comment loop between the MS Coordinator and MS Expert(s): only the answer provided by MS Coordinator is visible.

| Home          | 2020                                                                   | 2020 Projection, NAPCP and PaMs        | 2021 Inventory     | 2021 Projections | 2022 Inventory | 2023 Projections | 2023 Inventory    | 2024 Inventory |      |                        |                                 |  |  |
|---------------|------------------------------------------------------------------------|----------------------------------------|--------------------|------------------|----------------|------------------|-------------------|----------------|------|------------------------|---------------------------------|--|--|
| You are here: | fou are here: Home / 2024 Inventory / sector4 S02 2022 Emission factor |                                        |                    |                  |                |                  |                   |                |      |                        |                                 |  |  |
| < Back to     | Configure notifications                                                |                                        |                    |                  |                |                  |                   |                |      |                        |                                 |  |  |
|               | Ref. Num<br>AT-3-2                                                     | ber<br>024-0001                        |                    |                  |                |                  |                   |                |      |                        |                                 |  |  |
| -             | Country<br>Austria                                                     | Sector<br>3 Agriculture                |                    |                  |                |                  | Pollutants<br>SO2 |                | Fuel | Inventory year<br>2022 |                                 |  |  |
| V Observ      | vation details                                                         |                                        |                    |                  |                |                  |                   |                |      |                        |                                 |  |  |
| ✔ Observ      | vation history                                                         |                                        |                    |                  |                |                  |                   |                |      |                        |                                 |  |  |
|               | Q& Q&A                                                                 | 1                                      |                    |                  |                |                  |                   |                |      |                        |                                 |  |  |
| fror          | m TERTs to Membe                                                       | r State 0                              |                    |                  |                |                  |                   |                |      |                        | Sent on: 16 Apr 2024, 18:18 CET |  |  |
| Thi           | s is a test question.                                                  |                                        |                    |                  |                |                  |                   |                |      |                        | _                               |  |  |
|               | ✓ Internal com                                                         | ments on question between TERTs        |                    |                  |                |                  |                   |                |      |                        |                                 |  |  |
| from Men      | nber State to TERTs                                                    | 3                                      |                    |                  |                |                  |                   |                |      |                        | Sent on: 16 Apr 2024, 18:49 CET |  |  |
| This is a f   | test answer, which I                                                   | has now been updated to include the MS | Expert's comments. |                  |                |                  |                   |                |      |                        | +                               |  |  |
|               |                                                                        |                                        |                    |                  |                |                  |                   |                |      | Ackno                  | wledge Answer Edit Key Flags    |  |  |

Figure 3.36: SE open the answer and acknowledge it

Following the acknowledgement of the answer the Sector Expert is presented with the options to 'add follow up question' or 'add conclusion'.

| Home                    | 2020                                            | 2020 Projection, NAPCP and PaMs       | 2021 Inventory    | 2021 Projections | 2022 Inventory | 2023 Projections | 2023 Inventory    | 2024 Inventory |                                |                                 |  |  |
|-------------------------|-------------------------------------------------|---------------------------------------|-------------------|------------------|----------------|------------------|-------------------|----------------|--------------------------------|---------------------------------|--|--|
| You are here: Ho        | me / 2024 Invento                               | ry / sector4 SO2 2022 Emission factor |                   |                  |                |                  |                   |                |                                |                                 |  |  |
| Info Users ha           | ve been notified b                              | y e-mail                              |                   |                  |                |                  |                   |                |                                |                                 |  |  |
| Info Item stat          | e changed.                                      |                                       |                   |                  |                |                  |                   |                |                                |                                 |  |  |
| Configure notifications |                                                 |                                       |                   |                  |                |                  |                   |                |                                |                                 |  |  |
| È                       | Ref. Numb<br>AT-3-20                            | er<br>)24-0001                        |                   |                  |                |                  |                   |                |                                |                                 |  |  |
|                         | Country<br>Austria                              | Sector<br>3 Agriculture               |                   |                  |                |                  | Pollutants<br>SO2 | Fuel           | Inventory year<br>2022         |                                 |  |  |
| V Observat              | ion details                                     |                                       |                   |                  |                |                  |                   |                |                                |                                 |  |  |
| V Observat              | ion history                                     |                                       |                   |                  |                |                  |                   |                |                                |                                 |  |  |
| • observat              | ion matory                                      |                                       |                   |                  |                |                  |                   |                |                                |                                 |  |  |
| Q                       | Q&A                                             |                                       |                   |                  |                |                  |                   |                |                                |                                 |  |  |
| from T                  | ERTs to Member                                  | State 0                               |                   |                  |                |                  |                   |                |                                | Sent on: 16 Apr 2024, 18:18 CET |  |  |
| This is                 | a test question.                                |                                       |                   |                  |                |                  |                   |                | _                              |                                 |  |  |
|                         | ✓ Internal comments on question between TERIs 0 |                                       |                   |                  |                |                  |                   |                |                                |                                 |  |  |
| from Membe              | r State to TERTs                                |                                       |                   |                  |                |                  |                   |                |                                | ent on: 16 Apr 2024, 18:49 CET  |  |  |
| This is a tes           | t answer, which ha                              | as now been updated to include the MS | Expert's comments |                  |                |                  |                   |                | - + - +                        |                                 |  |  |
|                         |                                                 |                                       |                   |                  |                |                  |                   |                | Add follow up question Add Con | Edit Key Flags                  |  |  |

Figure 3.37: Answer is acknowledged by SE

If the SE "Add follow up question" the process restarts from section 3.1.3.

#### 3.4.2 Sector Expert drafts a conclusion

After acknowledging an answer from the member state, if satisfied the Sector Expert may draft a conclusion. From clicking 'add conclusion' the following input screen appears.

The observations Q&A will appear above the conclusion box. This is to help Sector Experts draft their conclusion text with easier reference to anything mentioned in the Q&A.

The Sector Expert must select from a dropdown menu if the question is "*Resolved*" or "*Not Resolved*" according to Inventory Review Guidelines provided to the TERT at the start of the review. Text for the conclusion may then be drafted using standard default text provided to the TERT.

The Sector Expert has to select "Description Flags" for the Conclusion (multiple choice is allowed).

|                                                                                                    | A                               |
|----------------------------------------------------------------------------------------------------|---------------------------------|
| O&A                                                                                                    |                                 |
| from TERTs to Member State ()                                                                                                    | Sent on: 19 Apr 2024, 16:64 CET |
| The is a set question.                                                                                                    |                                 |
| <ul> <li>Intrinsic comments on question Settement Tacht. 9</li> </ul>                                                                                                    |                                 |
| from Member State to TERTs                                                                                                    | Sent on: 19 Apr 2024, 16:54 CET |
| This is a last a search                                                                                                    |                                 |
| Conclusion •<br>Regarded •                                                                                                    |                                 |
|                                                                                                    |                                 |
| Test conclusion: The TERT damfed the issue with [Member State] and concludes that [brief explanation of conclusion reached and why the issue is resolved]. As such, a recommendation does not need to be added to the review report.                                                                                |                                 |
|                                                                                                    |                                 |
|                                                                                                    |                                 |
| Description flags                                                                                                    |                                 |
| Ceoperandia in tomas in anticipation material and a society related to be term.     Ceoperandia tomas in the society related to be term.     Ceoperandia tomas in the society related to be term.     Ceoperandia tomas in the society related to be term.     Ceoperandia tomas in the society related to be term. |                                 |
| Adjustment     Adjustment     Detrafial device X019 Finding     Detrafial device X019 Finding     Detrafial device X019 Finding                                                                                                    |                                 |
| Complements                                                                                                    |                                 |
| Comparability Pathfinal conclusion flags                                                                                                    |                                 |
| Arrad Schemer Man     Arrad Schemer Man     Arrad Schemer Man     Arrad Schemer Man     Arrad Schemer Man     Arrad Schemer Man     Arrad Schemer Man     Arrad Schemer Man     Arrad Schemer Man     Arrad Schemer Man     Arrad Schemer Man     Arrad Schemer Man                                                 |                                 |
| Save Cancel                                                                                                    |                                 |

Figure 3.38: SE add a draft conclusion

The Sector Expert now has a set of different options: '*edit conclusion'*, '*upload file'*, '*reopen Q&A chat'*, '*request finalisation of the observation*' or "*request comments*".

- 'edit conclusion' allows the Sector Expert to edit the conclusion they have just drafted

- 'upload file' allows the Sector Expert to attach a file to the conclusion text

- "*Reopen Q&A Chat*" with Member State is also available if further questions need to be sent by the TERT to the Member State

| Home                                        | 2020                                                                                                    | 2020 Projection, NAPCP and PaMs | 2021 Inventory | 2021 Projections | 2022 Inventory | 2023 Projections | 2023 Inventory    | 2024 Inventory   |               |                                         |                 |                  |  |
|---------------------------------------------|----------------------------------------------------------------------------------------------------|---------------------------------|----------------|------------------|----------------|------------------|-------------------|------------------|---------------|-----------------------------------------|-----------------|------------------|--|
| You are here: Ho                            | fou are here: Home / 2024 Inventory / sector4 SO2 2022 Emission factor                                                                                                    |                                 |                |                  |                |                  |                   |                  |               |                                         |                 |                  |  |
| Info success Changes saved                  |                                                                                                    |                                 |                |                  |                |                  |                   |                  |               |                                         |                 |                  |  |
| Back to my view     Configure notifications |                                                                                                    |                                 |                |                  |                |                  |                   |                  |               |                                         |                 |                  |  |
| Ē                                           | Ref. Number AT-3-20                                                                                                    | ar<br>124-0001                  |                |                  |                |                  |                   |                  |               |                                         |                 |                  |  |
|                                             | Country<br>Austria                                                                                                    | Sector<br>3 Agriculture         |                |                  |                |                  | Pollutants<br>SO2 |                  | Fuel          | Inventory year<br>2022                  |                 |                  |  |
| ✓ Observati                                 | ion details                                                                                                    |                                 |                |                  |                |                  |                   |                  |               |                                         |                 |                  |  |
| M Obsorvat                                  | ion history                                                                                                    |                                 |                |                  |                |                  |                   |                  |               |                                         |                 |                  |  |
| • Observat                                  | ion matory                                                                                                    |                                 |                |                  |                |                  |                   |                  |               |                                         |                 |                  |  |
| 🗸 Con                                       | clusions                                                                                                    | <b>Q8</b> A                     |                |                  |                |                  |                   |                  |               |                                         |                 |                  |  |
| Final status<br>Resolved                    | of observation:                                                                                                    |                                 |                |                  |                |                  |                   |                  |               |                                         |                 |                  |  |
| Recommend<br>Test cond                      | Recommendation/internal note:<br>Test conclusion: The TERT clarified the issue with [Member State] and concludes that [brief explanation of conclusion reached and why the issue is resolved]. As such, a recommendation does not need to be added to the review report. |                                 |                |                  |                |                  |                   |                  |               |                                         |                 |                  |  |
| ✓ Intern                                    | ✓ Internal comments on conclusion between TERTs                                                                                                    |                                 |                |                  |                |                  |                   |                  |               |                                         |                 |                  |  |
|                                             |                                                                                                    |                                 |                |                  |                | Edit             | conclusion U      | lpload file Edit | Key Flags 🛛 R | Request finalisation of the observation | Reopen Q&A Chat | Request comments |  |

Figure 3.39: SE has saved a draft conclusion.

#### 3.4.3 Sector Expert request comment from counterpart

After drafting the conclusion, the Sector Expert is able to request comments. This is done in a similar way to earlier in the workflow, by selecting a user in the dropdown. The following commenting loop works in the same way as described in **section 3.1.5**.

| Home                                                                   | 2020          | 2020 Projection, NAPCP and PaMs | 2021 Inventory | 2021 Projections | 2023 Projections | 23 Projections 2023 Inventory |  |  |  |  |
|------------------------------------------------------------------------|---------------|---------------------------------|----------------|------------------|------------------|-------------------------------|--|--|--|--|
| You are here: Home / 2024 Inventory / sector4 SO2 2022 Emission factor |               |                                 |                |                  |                  |                               |  |  |  |  |
| TERT NECD 6                                                            | TERT NECD 6 × |                                 |                |                  |                  |                               |  |  |  |  |
| Send                                                                   |               |                                 |                |                  |                  |                               |  |  |  |  |

*Figure 3.40: SE selects counterparts to comment on conclusion* 

#### 3.4.4 Sector Expert requests finalization of the observation

If comments were requested, then the commenting loop must be closed prior to requesting finalisation.

| Home             | 2020                                                                  | 2020 Projection, NAPCP and PaMs | 2021 Inventory | 2021 Projections | 2022 Inventory | 2023 Projections | 2023 Inventory | 2024 Inventory |  |  |
|------------------|-----------------------------------------------------------------------|---------------------------------|----------------|------------------|----------------|------------------|----------------|----------------|--|--|
| You are here: H  | bu are hero. Home / 2024 Inventory / sector4 502 2022 Emission factor |                                 |                |                  |                |                  |                |                |  |  |
| Check the reason | for requesting the close                                              | ure of this observation         |                |                  |                |                  |                |                |  |  |
| Enter commen     | ts if you want                                                        |                                 |                |                  |                |                  |                |                |  |  |
|                  |                                                                       |                                 |                |                  |                |                  |                |                |  |  |
|                  |                                                                       |                                 |                |                  |                |                  |                |                |  |  |
|                  |                                                                       |                                 |                |                  |                |                  |                |                |  |  |
|                  |                                                                       |                                 |                |                  |                |                  |                |                |  |  |
|                  |                                                                       |                                 |                |                  |                |                  |                |                |  |  |
|                  |                                                                       |                                 |                |                  |                |                  |                |                |  |  |
| Request f        | inalisation of the                                                    | observation                     |                |                  |                |                  |                |                |  |  |

Figure 3.41: SE requests finalisation of the observation

The Sector Expert may then "*Request finalisation of the observation*" by completing the dialogue box explaining the reason to close the question. The option to '*request finalisation of the observation*' sends the conclusion text to the Lead Reviewer along with an email notification of the update.

The Sector Expert can recall the request for finalisation of the observation. It should be noted that the internal comment (shown in **Figure 3.41**) will be lost and must be retyped when resending the request.

| Home                                                                   | 2020                                                                                                    | 2020 Projection, NAPCP and PaMs | 2021 Inventory | 2021 Projections | 2022 Inventory | 2023 Projections | 2023 Inventory    | 2024 Inventory |      |                        |  |
|------------------------------------------------------------------------|----------------------------------------------------------------------------------------------------|---------------------------------|----------------|------------------|----------------|------------------|-------------------|----------------|------|------------------------|--|
| fou are here: Home / 2024 Inventory / sector4 SO2 2022 Emission factor |                                                                                                    |                                 |                |                  |                |                  |                   |                |      |                        |  |
| Info Users ha                                                          | Info Users have been notified by e-mail                                                                                                    |                                 |                |                  |                |                  |                   |                |      |                        |  |
| Info Item stat                                                         | Info Item state changed.                                                                                                    |                                 |                |                  |                |                  |                   |                |      |                        |  |
| < Back to m                                                            | Configure notifications                                                                                                    |                                 |                |                  |                |                  |                   |                |      |                        |  |
| È                                                                      | Ref. Numbe<br>AT-3-20                                                                                                    | ar<br>24-0001                   |                |                  |                |                  |                   |                |      |                        |  |
|                                                                        | Country<br>Austria                                                                                                    | Sector<br>3 Agriculture         |                |                  |                |                  | Pollutants<br>SO2 |                | Fuel | Inventory year<br>2022 |  |
| ✓ Observat                                                             | tion details                                                                                                    |                                 |                |                  |                |                  |                   |                |      |                        |  |
| ✓ Observat                                                             | tion history                                                                                                    |                                 |                |                  |                |                  |                   |                |      |                        |  |
|                                                                        | _                                                                                                    |                                 |                |                  |                |                  |                   |                |      |                        |  |
| Finish o                                                               | bservation                                                                                                    | Conclusions                     | Q8A            |                  |                |                  |                   |                |      |                        |  |
| Final status<br>Resolved                                               | of observation:                                                                                                    |                                 |                |                  |                |                  |                   |                |      |                        |  |
| Recommend<br>Test con                                                  | Recommendation/internal note:<br>Test conclusion: The TERT clarified the issue with [Member State] and concludes that [brief explanation of conclusion reached and why the issue is resolved]. As such, a recommendation does not need to be added to the review report. |                                 |                |                  |                |                  |                   |                |      |                        |  |
| 🗸 Interr                                                               | ✓ Internal comments on conclusion between TERTs                                                                                                    |                                 |                |                  |                |                  |                   |                |      |                        |  |
|                                                                        | Recall finalisation request                                                                                                    |                                 |                |                  |                |                  |                   |                |      |                        |  |

Figure 3.42: a request for approval is sent to LR

An email notification "Observation finalisation request" is sent to the Lead Reviewer.

## 3.5 Lead Reviewer finalises a conclusion

In this final stage of the workflow the Lead Reviewer receives the request to finalise the observation from the Sector Expert.

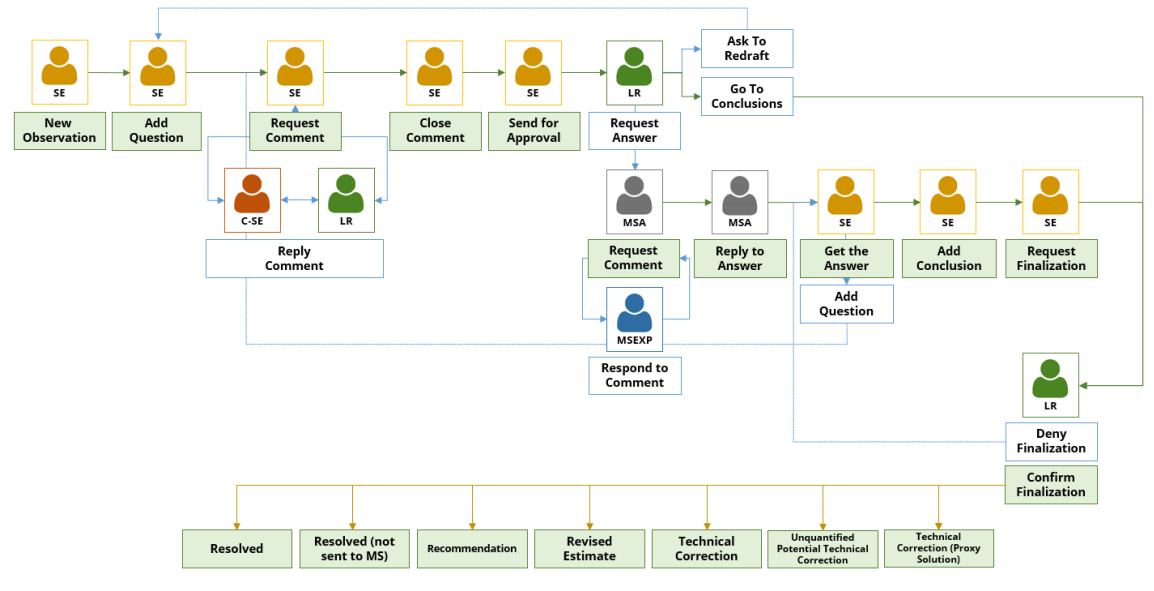

Figure 3.43: EMRT-NECD workflow

The Lead Reviewer logs in and can find the observation in the "*My view*" tab under "*Observation to finalise*" menu.

The Lead Reviewer can now confirm the conclusion drafted by the Sector Expert and *"Confirm finishing observation"*, *"Deny finishing observation"*, or *'edit conclusion'*.

| Expand view<br>Lead reviewer                | My actions - Observation | ons to finalise                    |               |                           |
|---------------------------------------------|--------------------------|------------------------------------|---------------|---------------------------|
| My actions<br>Observations to finalise (1)  | OBSERVATION              | IN SHORT                           | NFR CODE      | MODIFICATION<br>DATE      |
| My MS's actions<br>Unanswered questions (7) | AT-3-2024-0001           | Test observation for NECD guidance | 3 Agriculture | 16 Apr 2024,<br>19:04 CET |
|                                             |                          |                                    |               |                           |

Figure 3.44: LR has an observation to finalise

The Lead Reviewer can now confirm the conclusion drafted by the Sector Expert and *"Finish observation"*, *"Deny finishing observation"*, or edit the conclusion.

| Home                    | 2020                                    | 2020 Projection, NAPCP and PaM                | s 2021 Inventory        | 2021 Projections        | 2022 Inventory      | 2023 Projections       | 2023 Inventory      | 2024 Inventory          |                                 |                        |                            |
|-------------------------|-----------------------------------------|-----------------------------------------------|-------------------------|-------------------------|---------------------|------------------------|---------------------|-------------------------|---------------------------------|------------------------|----------------------------|
| You are here: Ho        | ome / 2024 Invento                      | ry / sector4 SO2 2022 Emission facto          |                         |                         |                     |                        |                     |                         |                                 |                        |                            |
| < Back to m             | ny view 🛛 < Bi                          | ack to overview list                          |                         |                         |                     |                        |                     |                         |                                 |                        | Configure notifications    |
| È                       | Ref. Numb<br>AT-3-2                     | er<br>024-0001                                |                         |                         |                     |                        |                     |                         |                                 |                        |                            |
|                         | Country<br>Austria                      | Sector<br>3 Agricult                          | ure                     |                         |                     |                        | Pollutants<br>SO2   | Fuel                    | ł                               | Inventory year<br>2022 |                            |
| ✓ Observa               | tion details                            |                                               |                         |                         |                     |                        |                     |                         |                                 |                        |                            |
| ✓ Observa               | tion history                            |                                               |                         |                         |                     |                        |                     |                         |                                 |                        |                            |
| Finish of               | observation                             | ✓ Conclusions                                 | Q& Q&A                  |                         |                     |                        |                     |                         |                                 |                        |                            |
| Final status<br>Resolve | of observation:<br>d                    |                                               |                         |                         |                     |                        |                     |                         |                                 |                        |                            |
| Recomment<br>Test con   | dation/internal no<br>clusion: The TER1 | te:<br>clarified the issue with [Member State | e) and concludes that [ | prief explanation of co | nclusion reached ar | nd why the issue is re | solved]. As such, a | recommendation does not | t need to be added to the revie | w report.              |                            |
| ✓ Inter                 | nal comments on                         | conclusion between TERTs                      |                         |                         |                     |                        |                     |                         |                                 |                        |                            |
|                         |                                         |                                               |                         |                         |                     |                        |                     |                         | Edit conclusion                 | Upload file Finish C   | Deny finishing observation |
|                         |                                         |                                               |                         |                         |                     |                        |                     |                         |                                 |                        |                            |

Figure 3.45: LR options in order to finalise an observation

By editing the conclusion, they may also edit the conclusion flags. The Q&A box will also appear above so the LR has full context of the discussion with the Member State. It will show the same conclusion box as shown in **Figure 3.38**.

#### 3.5.1 Lead Reviewer denies finishing observation

When the Lead Reviewer denies finishing an observation, an explanation of why finalisation is denied must be given. At this point a notification email is send to the Sector Expert: "Observation finalisation denied".

| Home                | 2020                    | 2020 Projection, NAPCP and PaMs       | 2021 Inventory | 2021 Projections | 2022 Inventory | 2023 Projections | 2023 Inventory | 2024 Inventory |  |  |
|---------------------|-------------------------|---------------------------------------|----------------|------------------|----------------|------------------|----------------|----------------|--|--|
|                     |                         |                                       |                |                  |                |                  |                |                |  |  |
| You are here: Ho    | me / 2024 Invento       | ry / sector4 SO2 2022 Emission factor |                |                  |                |                  |                |                |  |  |
| Check the reason fo | or denying the finishin | g of this observation                 |                |                  |                |                  |                |                |  |  |
| Enter your reas     | ons to deny the f       | inishing of this observation          |                |                  |                |                  |                |                |  |  |
| Finalisation        | denied becaus           | se                                    |                |                  |                |                  |                |                |  |  |
|                     |                         |                                       |                |                  |                |                  |                |                |  |  |
|                     |                         |                                       |                |                  |                |                  |                |                |  |  |
|                     |                         |                                       |                |                  |                |                  |                |                |  |  |
|                     |                         |                                       |                |                  |                |                  |                |                |  |  |
|                     |                         |                                       |                |                  |                |                  |                |                |  |  |
|                     |                         |                                       |                |                  |                |                  |                |                |  |  |
|                     |                         |                                       |                |                  |                |                  |                |                |  |  |
|                     |                         |                                       |                |                  |                |                  |                |                |  |  |
|                     |                         |                                       |                |                  |                |                  |                |                |  |  |
| Deny finist         | ning observation        |                                       |                |                  |                |                  |                |                |  |  |

Figure 3.46: LR denies finishing an observation

When finalisation is denied the Sector Expert has the same options as presented in **Section 3.4.2**.

Lead Reviewers can recall "*Deny finishing observation*", as shown below. This will return them to the same options as shown in **Figure 3.45**.

| Conclusions Q D&A                                                                                                    |                               |
|----------------------------------------------------------------------------------------------------|-------------------------------|
| Final status of observation:<br>Resolved                                                                                                    |                               |
| Recommendation/internal note:<br>Test conclusion: The TERT clarified the issue with [Member State] and concludes that [brief explanation of conclusion reached and why the issue is resolved]. As such, a recommendation does not need to be added to the review report. |                               |
| Observation Finishing denied<br>LR comments on finish observation request:<br>Finalisation denied because                                                                                                    |                               |
| ✓ Internal comments on conclusion between TERTs                                                                                                    |                               |
|                                                                                                    | Edit conclusion Edit Key Flag |
|                                                                                                    |                               |

Figure 477: LR recalls deny finishing observation

#### 3.5.2 Lead Reviewer finishes conclusion

The Lead Reviewer clicks on "Finish Observation" button.

| Home                                         | 2017                                                                                                | 2018                                                                                                    |                                                                                                    |                                                                                                    |                                                                                      |                                                                          |                                                                   |
|----------------------------------------------|----------------------------------------------------------------------------------------------------|----------------------------------------------------------------------------------------------------|----------------------------------------------------------------------------------------------------|----------------------------------------------------------------------------------------------------|--------------------------------------------------------------------------------------|--------------------------------------------------------------------------|-------------------------------------------------------------------|
| You are here: H                              | ome / 2018 / sector1                                                                                | SO2 2012 Emission factor                                                                                           |                                                                                                    |                                                                                                    |                                                                                      |                                                                          |                                                                   |
| < Back to n                                  | ny view 🛛 < Bac                                                                                     | ck to overview list                                                                                                |                                                                                                    |                                                                                                    |                                                                                      |                                                                          | Configure notifications                                           |
| B                                            | Ref. Number<br>AT-1A1-20                                                                            | 18-0009                                                                                                    |                                                                                                    |                                                                                                    |                                                                                      |                                                                          |                                                                   |
| _                                            | Country<br>Austria                                                                                  | Sector<br>1A1 Energy produ                                                                                         | uction                                                                                                    | Pollutants<br>SO2                                                                                                    | Fuel                                                                                 | Inventory year<br>2012                                                   |                                                                   |
| V Observat                                   | tion details                                                                                        |                                                                                                    |                                                                                                    |                                                                                                    |                                                                                      |                                                                          |                                                                   |
| ✓ Observa                                    | tion history                                                                                        |                                                                                                    |                                                                                                    |                                                                                                    |                                                                                      |                                                                          |                                                                   |
| Finish                                       | observation                                                                                         | ✓ Conclusions                                                                                                    | Q& Q&A                                                                                                    |                                                                                                    |                                                                                      |                                                                          |                                                                   |
| Final status<br>Resolve                      | s of observation:<br>ed                                                                             |                                                                                                    |                                                                                                    |                                                                                                    |                                                                                      |                                                                          |                                                                   |
| Recommen<br>For cate<br>included<br>below th | idation/internal note<br>egory x and pollutants<br>d in the next submiss<br>he threshold of signifi | e:<br>s a, b, c for year[s] the TERT no<br>ion.]] The TERT [disagreed][agre<br>icance for technical correction.] T | eted that In response to a question ra<br>ed[[party agreed] with the [explanation]<br>he TERT recommends that [[the Men | ised during the review, [the Member State] explai<br>[revised estimate] provided by [the Member Stat<br>aber State] include the revised estimate in its nex | ned that [the Member State pro-<br>e]. [The TERT decided to calculat<br>submission ] | vided [a] revised estimate[s] for y<br>e a technical correction.][The TE | year[s] [and stated that it will be<br>RT noted that the issue is |
| 🗸 Inter                                      | nal comments on co                                                                                  | onclusion between TERTs                                                                                            |                                                                                                    |                                                                                                    |                                                                                      |                                                                          |                                                                   |
|                                              |                                                                                                    |                                                                                                    |                                                                                                    |                                                                                                    | Edit conclusion Upload file                                                          | Finish Observation                                                       | Deny finishing observation                                        |

Figure 3.48: LR finish an observation.

A notification email is sent to the MS Coordinator: "An observation for your country was finalised" and to the SE: "Your observation was finalised".

Lead Reviewers can recall after finishing the observation. This would return them to the options presented in **Figure 3.48**.

| me                                                                                                    | 2020                                                  | 2020 Projection, NAPCP and PaMs | 2021 Inventory | 2021 Projections | 2022 Inventory | 2023 Projections | 2023 Inventory    | 2024 Inventory |      |                        |                        |
|----------------------------------------------------------------------------------------------------|-------------------------------------------------------|---------------------------------|----------------|------------------|----------------|------------------|-------------------|----------------|------|------------------------|------------------------|
| are here: Home / 2024 Inventory / sector4 S02 2022 Emission factor                                                                                                    |                                                       |                                 |                |                  |                |                  |                   |                |      |                        |                        |
| 9 Users have been notified by e-mail                                                                                                    |                                                       |                                 |                |                  |                |                  |                   |                |      |                        |                        |
| p Item state changed.                                                                                                    |                                                       |                                 |                |                  |                |                  |                   |                |      |                        |                        |
| Back to m                                                                                                    | / view 🛛 ⊀ Ba                                         | ck to overview list             |                |                  |                |                  |                   |                |      |                        | Configure notification |
| Ē                                                                                                    | Ref. Numbe<br>AT-3-20                                 | ar<br>24-0001                   |                |                  |                |                  |                   |                |      |                        |                        |
| _                                                                                                    | Country<br>Austria                                    | Sector<br>3 Agriculture         | 9              |                  |                |                  | Pollutants<br>SO2 |                | Fuel | Inventory year<br>2022 |                        |
| <ul> <li>Observat</li> </ul>                                                                                                    | on details                                            |                                 |                |                  |                |                  |                   |                |      |                        |                        |
| <ul> <li>Observat</li> </ul>                                                                                                    | on history                                            |                                 |                |                  |                |                  |                   |                |      |                        |                        |
| 🗸 Con                                                                                                    | clusions                                              | <b>Q</b> Q&A                    |                |                  |                |                  |                   |                |      |                        |                        |
| Final status<br>Resolved                                                                                                    | of observation:                                       |                                 |                |                  |                |                  |                   |                |      |                        |                        |
| Recommendation/Internal note:<br>Test conclusion: The TERT clarified the issue with [Member State] and concludes that [Intel explanation of conclusion reached and why the issue is resolved] As such, a recommendation does not need to be added to the review report. |                                                       |                                 |                |                  |                |                  |                   |                |      |                        |                        |
| ✓ Interr                                                                                                    | Internal comments on conclusion between TERTs  Recall |                                 |                |                  |                |                  |                   |                |      |                        |                        |

Figure 3.49: LR recalls a finalised observation